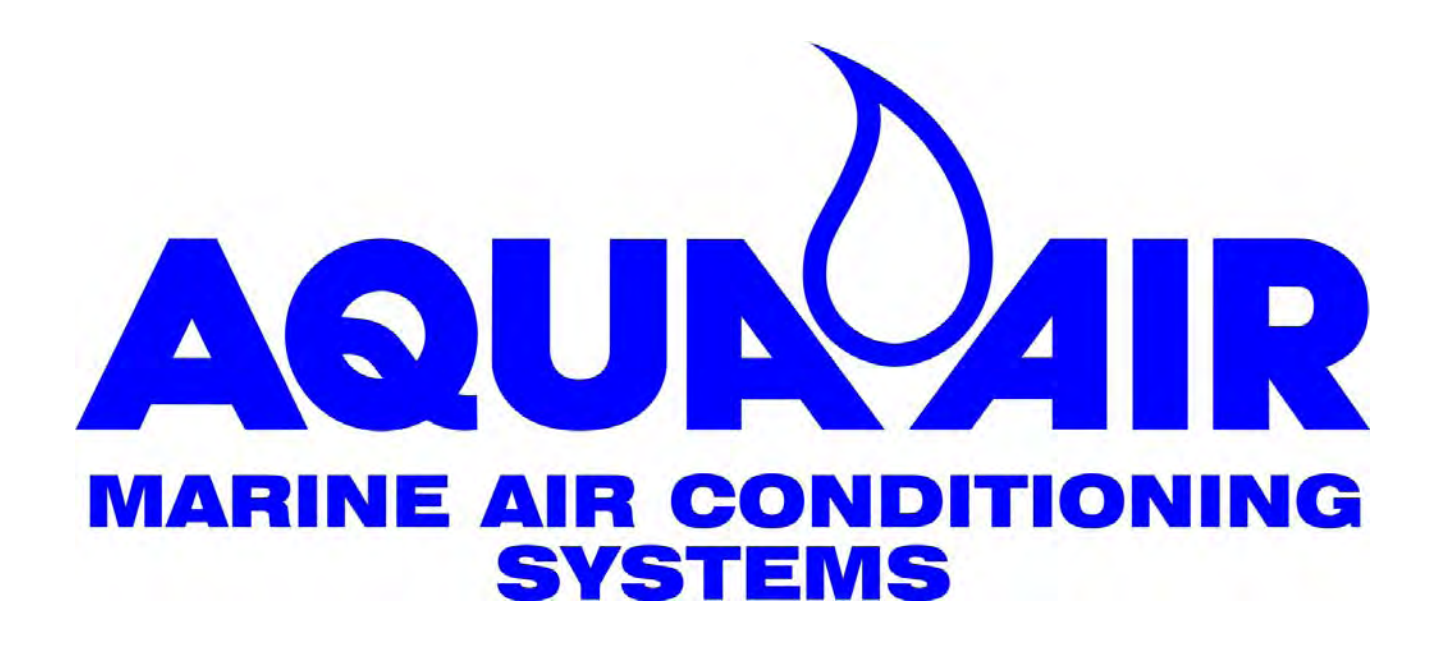

# Sapphire Series TSVW & TWWS Chillwater Digital Thermostats

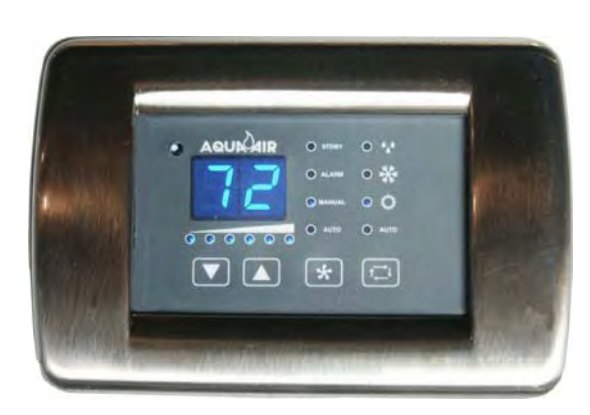

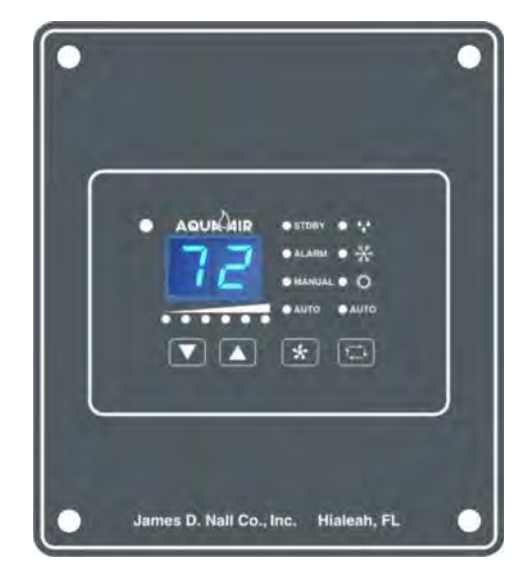

### **Table of Contents**

| 1. | Introduction                                 | 3  |
|----|----------------------------------------------|----|
|    | TSVW Main Components                         | 3  |
|    | TWWS Main Components                         | 4  |
| 2. | Display Panels for TSVW and TWWS Thermostats | 4  |
|    | TSVW Display Panel Features                  | 5  |
|    | TWWS Display Panel Features                  | 6  |
|    | Display Panel Feature Descriptions           | 7  |
| 3. | Power Module Box                             | 8  |
|    | PC Board Features                            | 9  |
|    | PC Board Jumpers                             | 10 |
|    | PC Board Fuses                               | 10 |
|    | PC Board External Wiring Connections         | 10 |
| 4. | Operation of Controls                        | 11 |
| 5. | Programming Mode                             | 12 |
|    | Programmable Parameter Chart                 | 13 |
|    | Fault Codes                                  | 14 |
| 6. | Controls Operation Flow Charts & Diagrams    | 14 |
|    | Water Valve Operation                        | 15 |
|    | Heater Operation                             | 15 |
|    | Auto Fan Speed Operation                     | 16 |
|    | Fan Speed Process Diagram                    | 17 |
|    | Cooling Mode Process Diagram                 | 18 |
|    | Heating Mode Process Diagram                 | 19 |
|    | Heater Process Diagram                       | 20 |
|    | Auto Mode Process Diagram                    | 21 |
|    | Dehumidification Process Diagram             | 22 |
| 7. | Wiring Diagrams                              | 23 |
| 8. | Component Dimensions                         | 27 |
|    | TSVW                                         | 27 |
|    | TWWS                                         | 28 |

i:\wordpfct\80999-10 TSVW-TWWS Manual-Table-of-Contents.wpd

#### 1. Introduction

The Aqua-Air Sapphire TSVW and TWWS Series Chillwater Thermostats has been designed specifically to operate chillwater fan coils. These fan coils will usually have a fan motor(s) and 3 way water regulating valve. They may also be equipped with an integral or remote heating element. All of these components can be regulated by the TSVW and TWWS Thermostats.

The only difference between the TSVW and TWWS digital thermostats are the display heads. The TSVW Thermostat utilizes the TSV-21 Display Head along with a Vimar bezel. The TWWS Thermostat uses the TWWS-01 Display Head which is physically the same size as the older TW-2000 digital thermostats

The TSVW Thermostat is comprised of the following main components:

- 1. Display Panel (TSV-21)
- 2. Display Cable (TS2DC-15)
- 3. Power Module Box (TSVW-02)
- 4. Room Air Sensor (TW2-SENSOR-07)
- 5. Water Sensor (TW2-SENSOR-07)

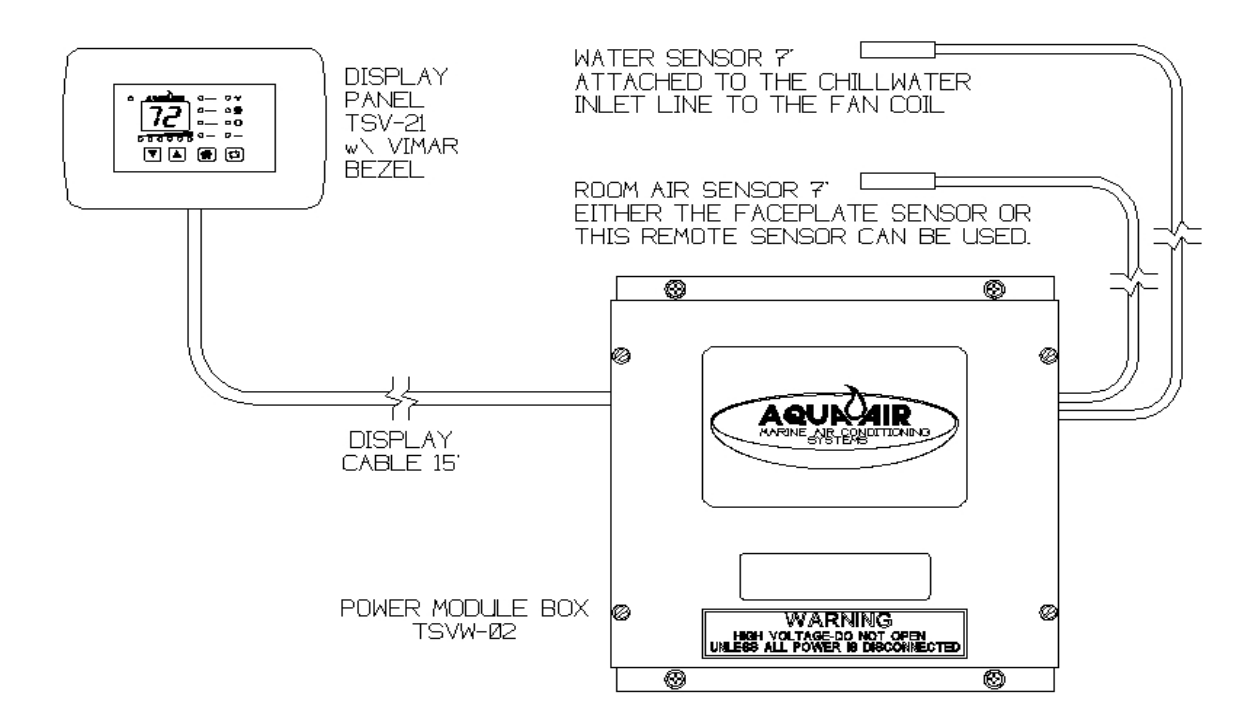

The TWWS Thermostat is comprised of the following main components:

- 1. Display Panel (TWWS-01)
- 2. Display Cable (TSWDC-15)
- 3. Power Module Box (TSVW-02)
- 4. Room Air Sensor (TW2-SENSOR-07)
- 5. Water Sensor (TW2-SENSOR-07)

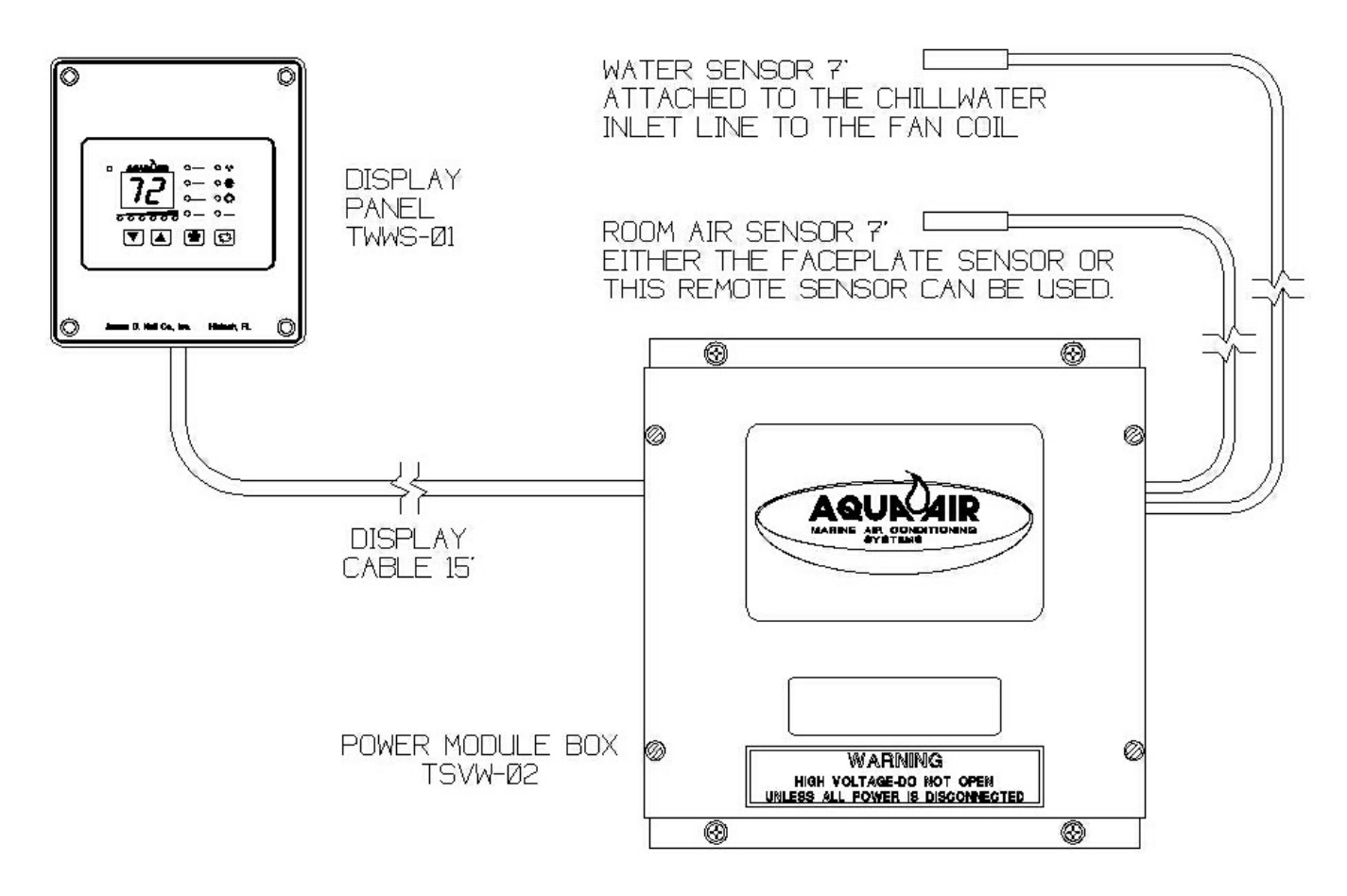

#### 2. Display Panel

The TSV-01 Display Panel is the user interface with the TSVW Thermostat and the TWWS-01 Display Panel is the user interface with the TWWS Thermostat. They allow the user to make all necessary changes to operating modes, temperature settings and fan speed settings. They also allows the user to make changes to a set of Programming Parameters that controls many of the features of the thermostat.

The TSV-01 Display Panel has been designed to use the Vimar Idea Series metal bezels giving you an almost unlimited number of color options to match any decor. The bezel snaps on and off easily and it hides all of the mounting screws for the display panel

On the following two pages are diagrams showing all of the features of the two display panels. Each feature has a number associated with it. Descriptions for each feature begin on the page following the diagrams.

## TSVW SAPPHIRE SERIES DIGITAL DISPLAY PANEL

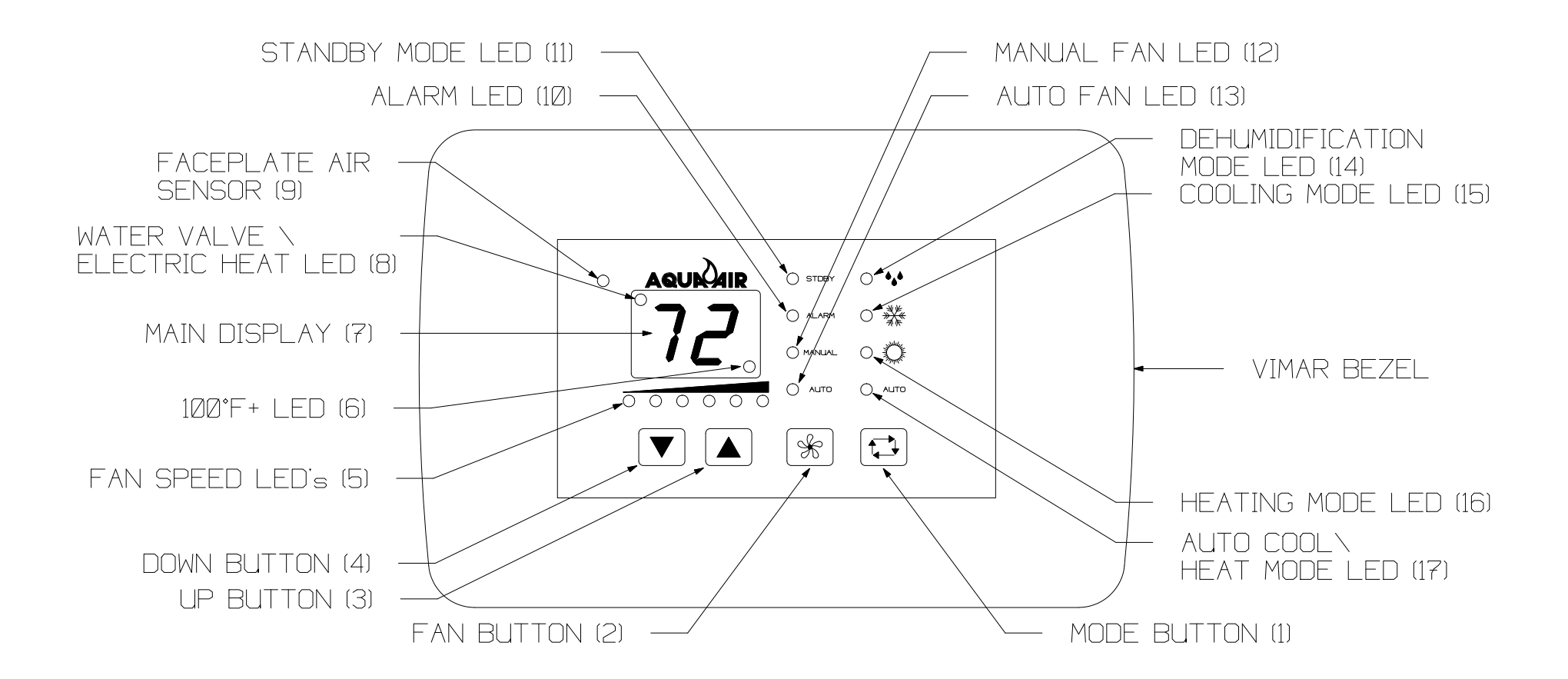

## TWWS SAPPHIRE SERIES DIGITAL DISPLAY PANEL

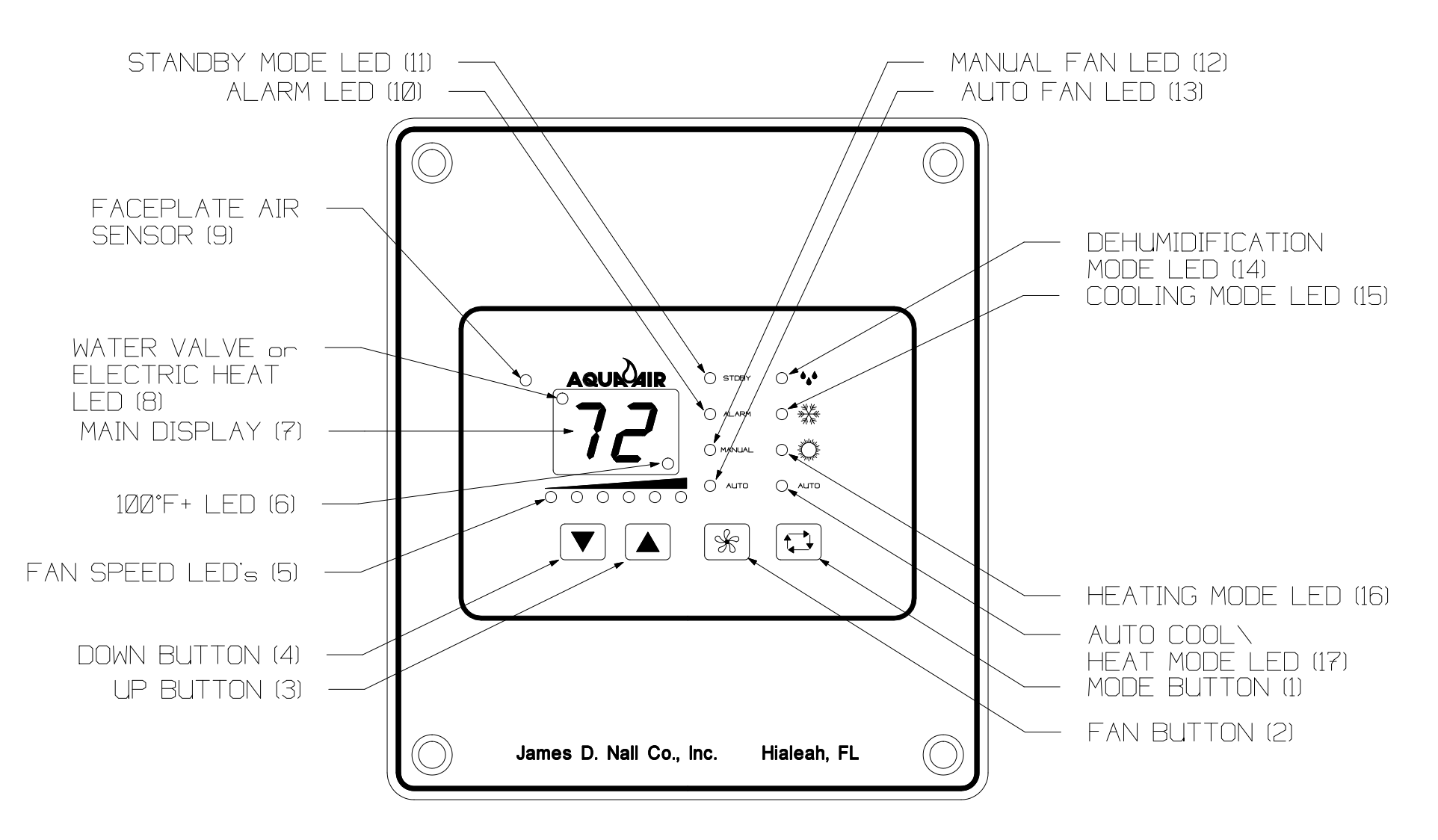

Features of the TSV-01 and TWWS-01 Display Panel are:

1. MODE BUTTON - The Mode Button is used to select one of the four operating modes and standby (off) mode. Pressing and releasing the Mode Button will advance you to the next mode. Continue to do this until you have reached the desired mode. The available modes are as follows:

| STANDBY          | Thermostat is OFF, no Cooling or Heating functions are available. The fan can be operated in the Manual mode. Indicated by LED 11.                                         |
|------------------|----------------------------------------------------------------------------------------------------|
| DEHUMIDIFICATION | Thermostat is in the Dehumidification Mode indicated by LED 14.                                                                                                    |
| COOLING          | Thermostat is in the Cooling Mode only, indicated by LED 15.                                                                                                    |
| HEATING          | Thermostat is in the Heating Mode only, indicated by LED 16.                                                                                                    |
| AUTO             | Thermostat is in the Auto Mode where it will<br>automatically choose between Cooling and Heating as<br>the room temperature dictates. This mode is indicated<br>by LED 17. |

- 2. FAN BUTTON The Fan Button is used to select between AUTO and MANUAL Fan Speed Control as indicated by LED's 12 and 13 respectively. To go from AUTO to MANUAL Mode press the Fan Button once. To change Fan Speeds while in MANUAL Mode press the Fan Button once and then the Up or Down Button to increase or decrease, respectively, the Fan Speed. To switch from MANUAL to AUTO Mode press the Fan Button twice
- 3. UP BUTTON The Up Button is used to increase values for set points, fan speeds and programmable parameters. During normal operation, momentarily pressing the Up Button will display the Set Point. Continued pressing of the Up Button will increase the Set Point
- 4. DOWN BUTTON The Down Button is used to decrease values for set points, fan speeds and programmable parameters. During normal operation, momentarily pressing the Down Button will display the Set Point. Continued pressing of the Down Button will decrease the Set Point.

To view the Chillwater Inlet Temperature sensed by the TSVW Water Sensor.

- 1. Press and HOLD the Down Button (4)
- 2. Press and RELEASE the Up Button (3)

This will display the temperature sensed by the TSVW Water Sensor.

5. FAN SPEED LED's - These six LED's indicate the current Fan Speed 1-6. Low Speed (#1) is the left most LED and High Speed (#6) is indicated by the LED on the far right.

- 100°F+ LED Indicates that the actual temperature displayed is in excess of 100°
  F. Add the value displayed to 100 to get the actual temperature. If the 100°F LED is lit and the display shows 10 then the actual temperature would be 110°F.
- 7. MAIN DISPLAY This is a 2 digit, 7 segment LED display. Normally the current room temperature is displayed. It can also display the Set Point, Water Temperature, Programmable Parameters and Alarm codes.
- 8. WATER VALVE / ELECTRIC HEAT LED This LED indicates if the Water Valve output has been turned on (in either the Cooling or Heating mode) or, if an Electric Heater is being used and the control has been programmed for it (Programmable Parameter A5 = EL), it will indicate when the Electric Heater output is energized.
- 9. FACEPLATE AIR SENSOR The TSVW can use either this Faceplate Air Sensor to sense the room temperature or the Air Sensor that is plugged into the Power Module PC Board. This is selected by Programmable Parameter B1. If the Faceplate Sensor is used it is not necessary to have the Air Sensor plugged into the PC Board.
- 10. ALARM LED Indicates that the control is in a fault condition.
- 11. STANDBY MODE LED Indicates that the control is in the Standby Mode. All Cooling and Heating functions are turned off. If the fan is in the Auto Mode then it will be turned off. If the Fan is in the Manual Mode then the Fan will still operate at the last fan speed selected.
- 12. MANUAL FAN LED Indicates the Fan Speed is in the Manual Speed Selection Mode
- 13. AUTO FAN LED Indicates the Fan Speed is in the Automatic Speed Selection Mode
- 14. DEHUMIDIFICATION MODE LED Indicates that the control is in the Dehumidification Mode
- 15. COOLING MODE LED Indicates the control is in the Cooling Mode
- 16. HEATING MODE LED Indicates the control is in the Heating Mode
- 17. AUTO COOL/HEAT MODE LED Indicates the control is in the Automatic Cooling or Heating Mode. In this mode the control will automatically select, based on the room temperature and the set point, whether the control is operating in the Cooling or Heating Mode.

#### 3. Power Module Box

The Power Module Box is comprised of the Main Power PC Board enclosed inside of an aluminum enclosure. The PC Board's main features are shown on the following page.

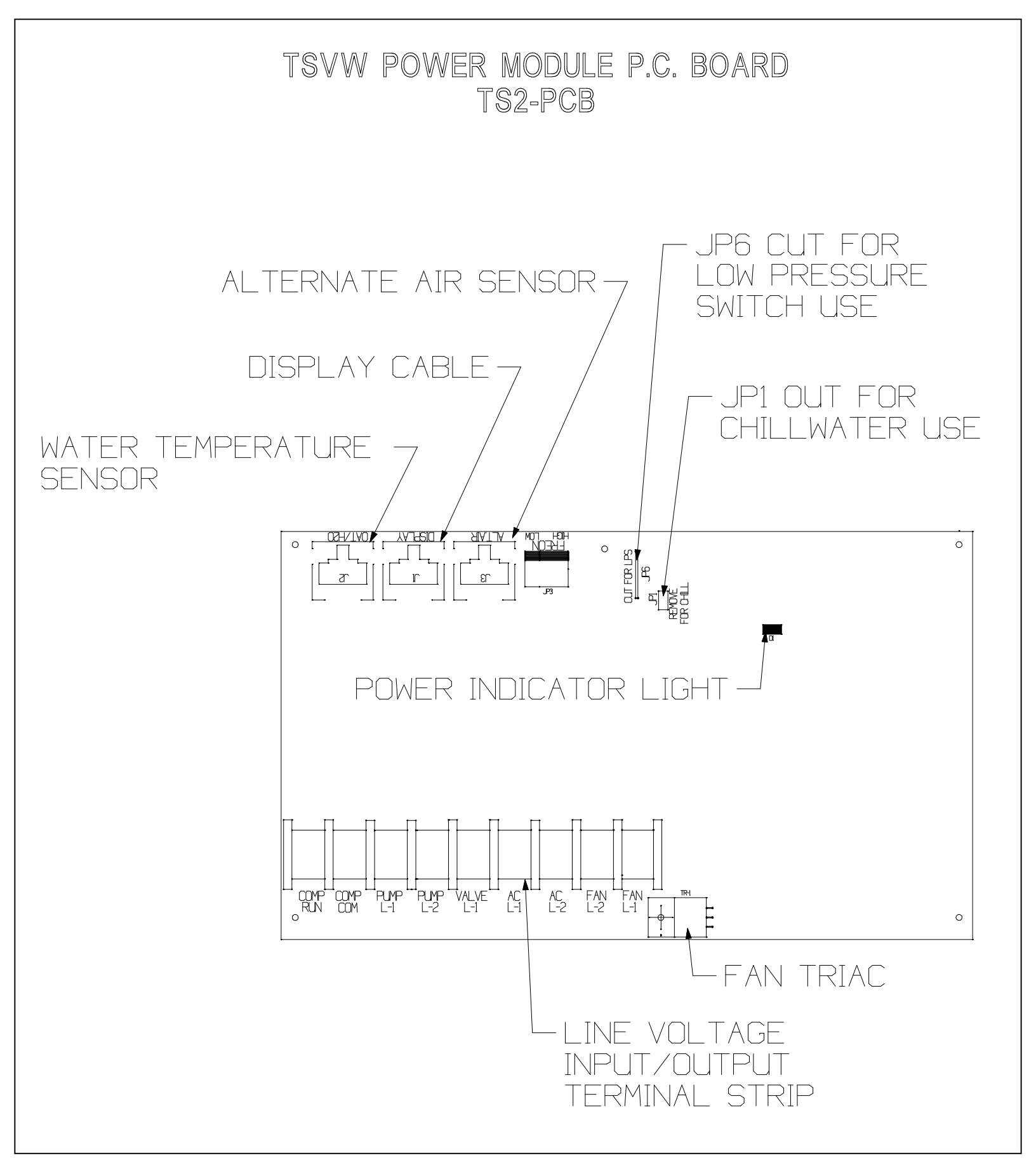

|        | POWER MODULE PC BOARD JUMPERS              |               |                                          |                                                 |  |
|--------|--------------------------------------------|---------------|------------------------------------------|-------------------------------------------------|--|
| Jumper | Description                                | Туре          | Specification                            | Notes                                           |  |
| JP1    | Chillwater / Direct<br>Expansion Selection | 2 pos.<br>pin | C/W: Jumper Out<br>D/X: Jumper installed | Don't remove<br>with power<br>applied to board. |  |

#### Basic External Wiring Connections to the TSVW & TWWS PC Board Located in the Power Module Box

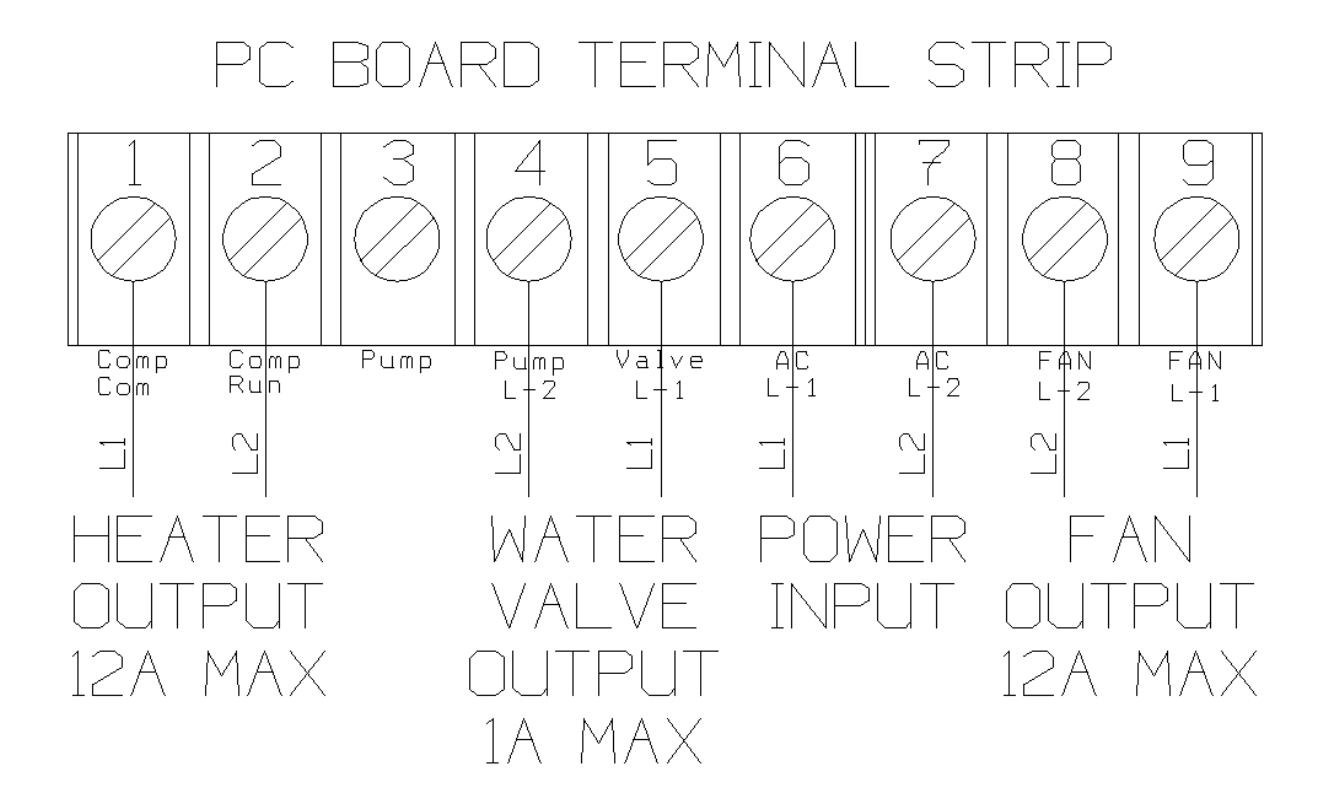

#### 4. Chillwater Operation

Below are the steps necessary for the basic operation of the control.

#### **Entering the Cooling Mode**

Press and release the Mode Button (1) until the Cooling Mode LED (15) is lit.

#### **Entering the Heating Mode**

Press and release the Mode Button (1) until the Heating Mode LED (16) is lit.

#### Automatic (Auto) Cool / Heat Mode

Press and release the Mode Button (1) until the Auto LED (17) is lit

#### Entering the Dehumidification Mode

Press and release the Mode Button (1) until the Dehumidification Mode LED (14) is lit.

#### Turn the Control OFF (Standby Mode)

Press and release the Mode Button (1) until the Standby Mode LED (11) is lit.

#### View the Set Point Temperature

Press and release either the Up Button (3) or the Down Button (4).

#### Increasing the Set Point Temperature

Press and release the Up Button (3) until you reach the desired temperature

#### **Decreasing the Set Point Temperature**

Press and release the Down Button (4) until you reach the desired temperature

#### Putting the Fan Mode into Manual

Press and release the Fan Button (2) until the Manual Fan LED (12) is lit

#### Increasing the Fan Speed in the Manual Fan Mode

Press and release the Fan Button (2) and then press and release the Up Button (3) until you reach the desired speed as indicated by the Fan Speed LED's (5).

#### Decreasing the Fan Speed in the Manual Fan Mode

Press and release the Fan Button (2) and then press and release the Down Button (4) until you reach the desired speed as indicated by the Fan Speed LED's (5).

#### Putting the Fan Mode into Auto

Press and release the Fan Button (2) twice

#### Displaying the Chillwater Inlet Temperature at the Fan Coil

Press and hold the Down Button (4) then press and release the Up Button (3)

#### Changing the Fan Speeds in the Standby Mode

Press and release the Up Button (3) or the Down Button (4) until the desired speed is reached. To turn the fan off in the Standby Mode press the Down Button (4) until all of the Fan Speed LED's are off.

#### 5. Entering the Programming Mode

There are currently 14 different programmable parameters in the TSVW Thermostat. All of these parameters can be changed from the Display Panel with some simple keystrokes.

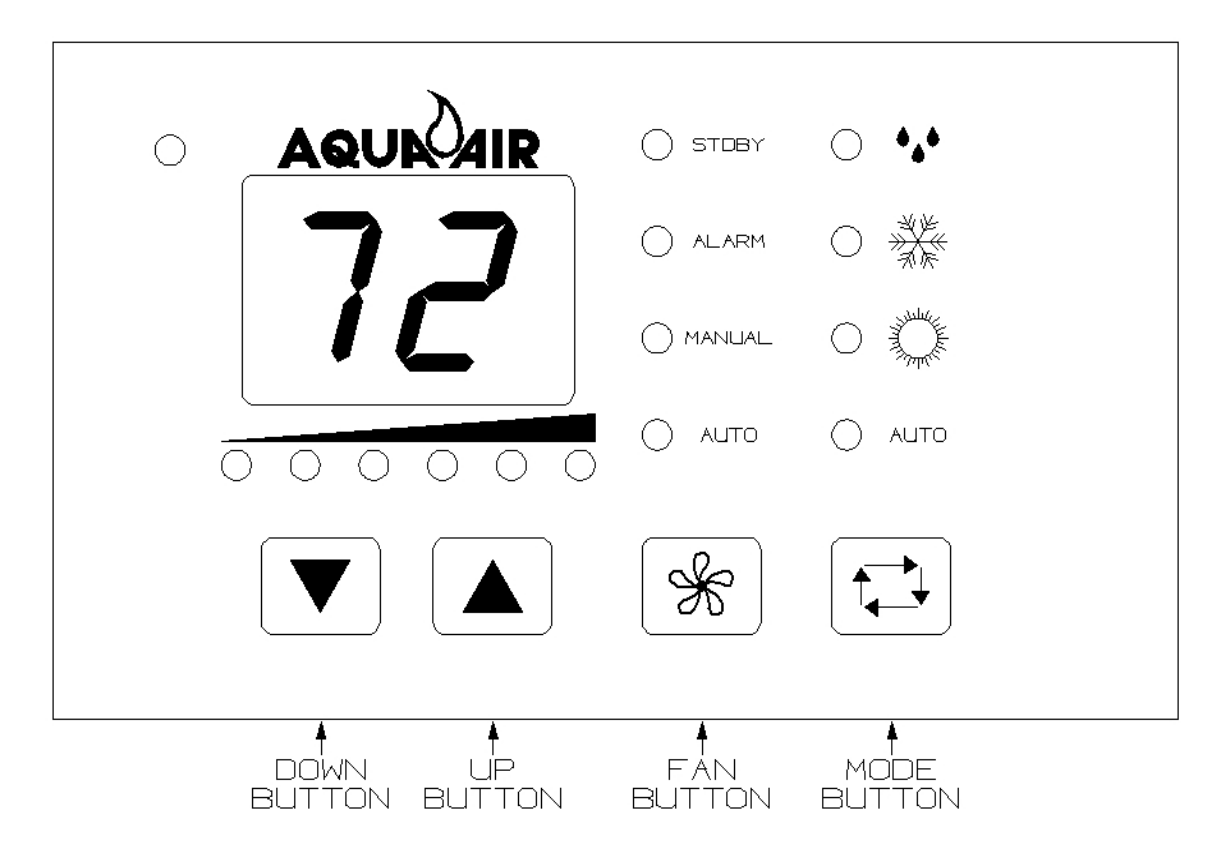

#### The Program Mode can ONLY be entered while the control is in the Standby Mode

To Program the TSVW Control:

- 1. Press the Mode Button until the control is in the Standby Mode which is indicated by the Standby Mode LED (11)
- 2. Press the Up Button and the Down Button at the SAME time. The first Programmable Parameter code "P1" will appear in the window for 2 seconds and then the P1 setting that is currently stored in the control will appear.
- 3. To change the parameter setting press and release the Up or Down Buttons.
- 4. The Fan Button advances you to the next parameter. Advancing to the next parameter SAVES the previous parameter setting. If you do not advance to the next parameter the setting WILL NOT BE SAVED unless you press the Mode Button to exit the Programming Mode (see 5 below).
- 5. Pressing the Mode Button exits the Programming Mode. Any changes made to any of the parameter settings will be saved.
- 6. If you do not press any buttons for 30 seconds the control will automatically exit from the Program Mode. The last parameter change will NOT BE SAVED.

| Programmable Parameters |                                                                                                 |              |                                          |  |  |
|-------------------------|-------------------------------------------------------------------------------------------------|--------------|------------------------------------------|--|--|
| Parameter<br>Number     | Description                                                                                     | Default      | Range                                    |  |  |
| P1*                     | High Fan Speed Limit (% of input voltage)                                                       | 100<br>"00." | 56 - 100<br>( 100 = 00. )                |  |  |
| P2* **                  | Low Fan Speed Limit (% of input voltage)                                                        | 50           | 30 - 55                                  |  |  |
| P3                      | Unused-Reserved for future applications                                                         | N/A          | N/A                                      |  |  |
| P4                      | Temperature Sensor Calibration                                                                  | 0            | -10° to +10° F                           |  |  |
| P5 to P7                | Unused-Reserved for future applications                                                         | N/A          | N/A                                      |  |  |
| P8 ***                  | Auto Dim                                                                                        | no           | no<br>4-13 (Brightness)                  |  |  |
| P9                      | Display LED Brightness Control                                                                  | 13           | 4 = minimum<br>13 = maximum              |  |  |
| A1                      | Displays °F or °C                                                                               | °F           | °F / °C                                  |  |  |
| A2                      | Unused-Reserved for future applications                                                         | N/A          | N/A                                      |  |  |
| A3                      | Reverse Fan Speed in Heating Mode                                                               | rE           | No = Normal<br>rE = Reverse              |  |  |
| A4                      | Continuous Fan Operation or<br>Cycling on Demand                                                | Со           | CY = Cycle<br>Co = Continuous            |  |  |
| A5                      | Hot Water Heating or<br>Electric Element Heat                                                   | Of           | Of = Hot Water<br>EL = Electric Heat     |  |  |
| A6                      | Fan Motor Type, Shaded Pole or Split Capacitor                                                  | SP           | SP = Shaded Pole<br>SC = Split Capacitor |  |  |
| A7                      | Reset Memorized Programming Defaults                                                            | nO           | nO = Normal<br>Rs = Reset Default        |  |  |
| A8                      | Force Water Valve Open for 4 Hours to Bleed the Air from the Chillwater Loop                    | no           | no = Normal Operation<br>oP = Open       |  |  |
| A9                      | Ambient Air to Chilled Water Temperature Differential                                           | 15° F        | 5° to 25° F                              |  |  |
| b1                      | Air Temperature Sensed from the Display<br>Panel or the<br>Air Sensor connected to the PC Board | on           | on = PC Board<br>of = Display Panel      |  |  |
| b2                      | Delay Before Fan Turns Off                                                                      | 30s          | 30 - 199 seconds                         |  |  |

\* P1 and P2 values are expressed as a percentage of the input voltage. If the setting for P1 is 90 then the maximum voltage output at high fan speed (speed 6) will be approximately 90% of the input voltage. As you are changing the settings in P1 and P2 the fan will operate and change according to the settings you are entering.

- \*\* If Electric Heat is selected (A5 = EL) then P2 must NOT be set lower than 50 and parameter b2 must be set to a minimum of 60 seconds.
- \*\*\* Auto Dim After 2 minutes without any buttons being pressed display will turn OFF all LEDs and the seven segment display except for the alarm LED and one of the mode LEDs which will dim to the desired brightness.

| FAULT CODES |                                                                                                    |  |
|-------------|----------------------------------------------------------------------------------------------------|--|
| Code        | Description                                                                                                    |  |
| E1          | Display cable damaged. Check to see if the cable has been cut or otherwise damaged.                                                                          |  |
| AA          | Air Sensor Failure or Disconnected. If you get this error code and you intend to use the air sensor on the Display Panel change Parameter <b>b1</b> to "of". |  |

#### 6. Control Operation Flow Charts and Diagrams

On the following pages are flow charts and graphic representations of how the control operates the water valve, fan and heater (if so equipped) in each of the 4 operating modes. Some of the abbreviations are as follows:

| TERM       | Definition                                                                                                    |
|------------|----------------------------------------------------------------------------------------------------|
| Abs        | Absolute Value. The Absolute Value of 5 is 5. The Absolute Value of (-3) is 3. The Absolute Value of an equation that returns a negative number is always a positive number. Therefore Abs (3-8) = 5                                                                                                    |
| DELTA      | Difference between two values. As used in this manual it is the difference between two temperatures                                                                                                    |
| Hysteresis | The lag between making a change, such as increasing or decreasing temperature, and the response or effect of that change. It typically refers to turn-on and turn-off points. For example, if a thermostat set for 70 degrees turns on when the temperature reaches 68 and turns off at 72, the hysteresis is the range from 68 to 72. |
| LED        | Light Emitting Diode. These are all of the lights on the display panel. The two 7 segment numerical displays are each made up of 7 individual diodes.                                                                                                    |
| Tair       | Air Temperature as sensed by either the Display Panel or Room Air Sensor                                                                                                    |
| Twater     | Water Temperature as sensed by the Water Sensor                                                                                                    |
| То         | Ambient air to chillwater differential. This is set in P18.                                                                                                    |
| Tset       | Set Temperature of the thermostat                                                                                                    |

# WATER VALVE & HEATER OPERATION

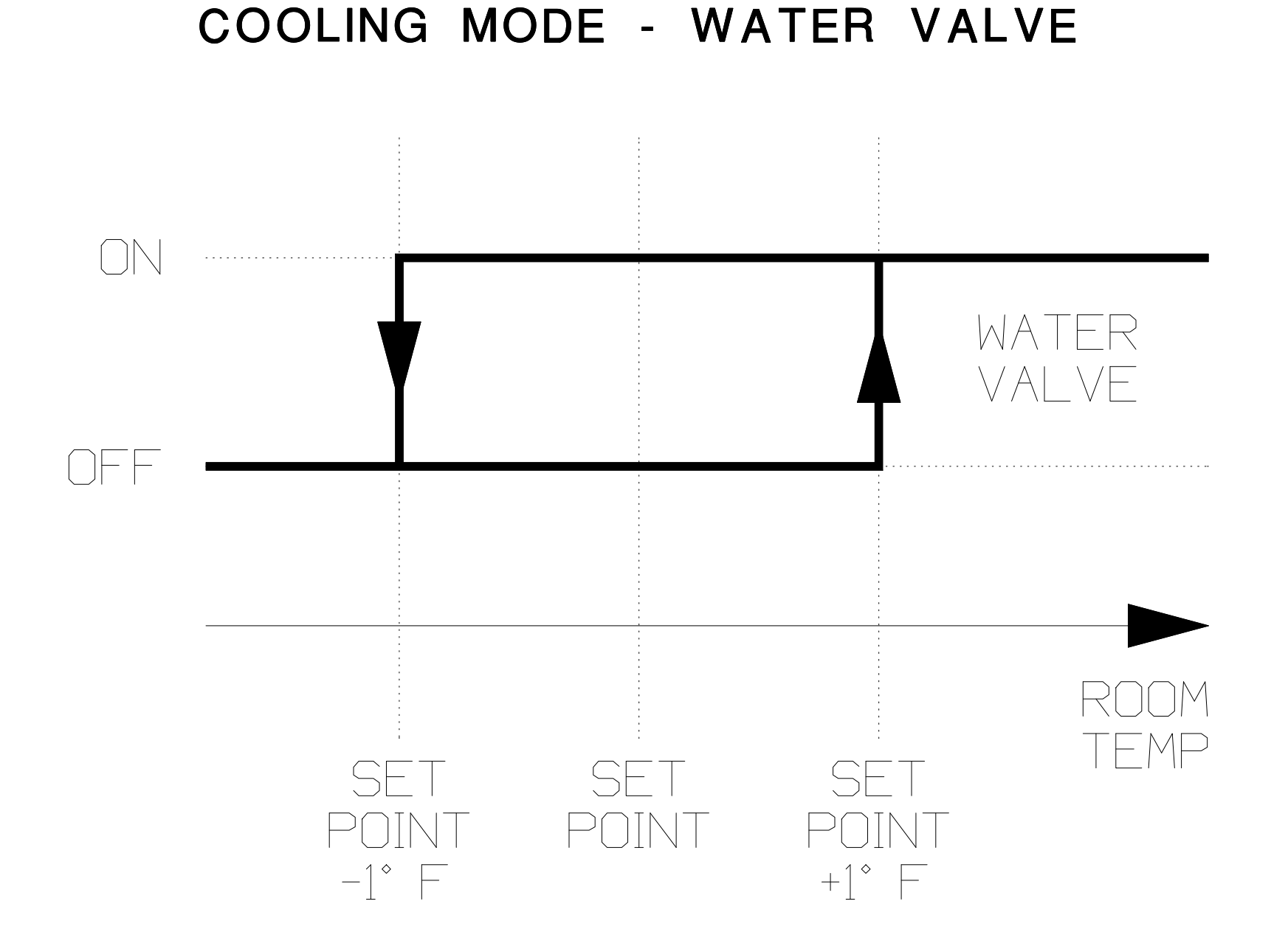

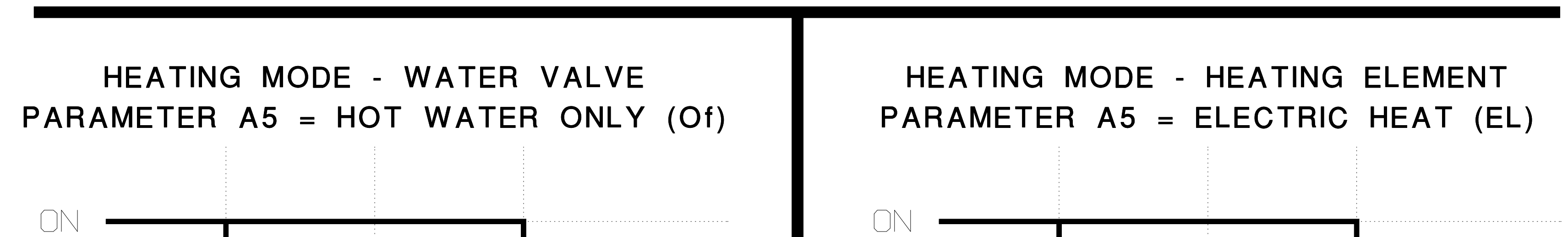

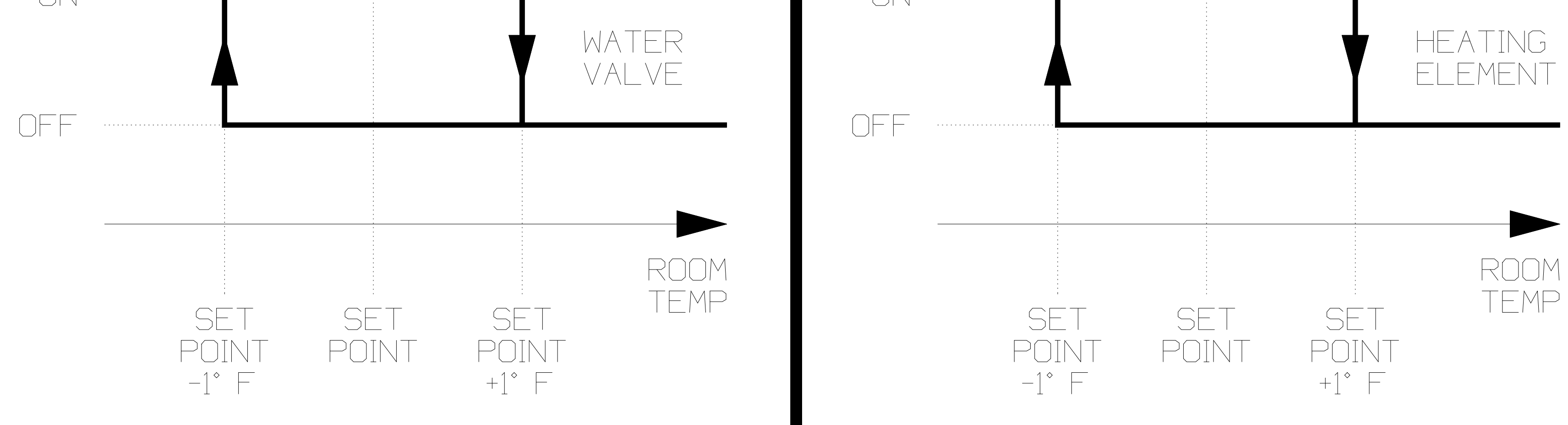

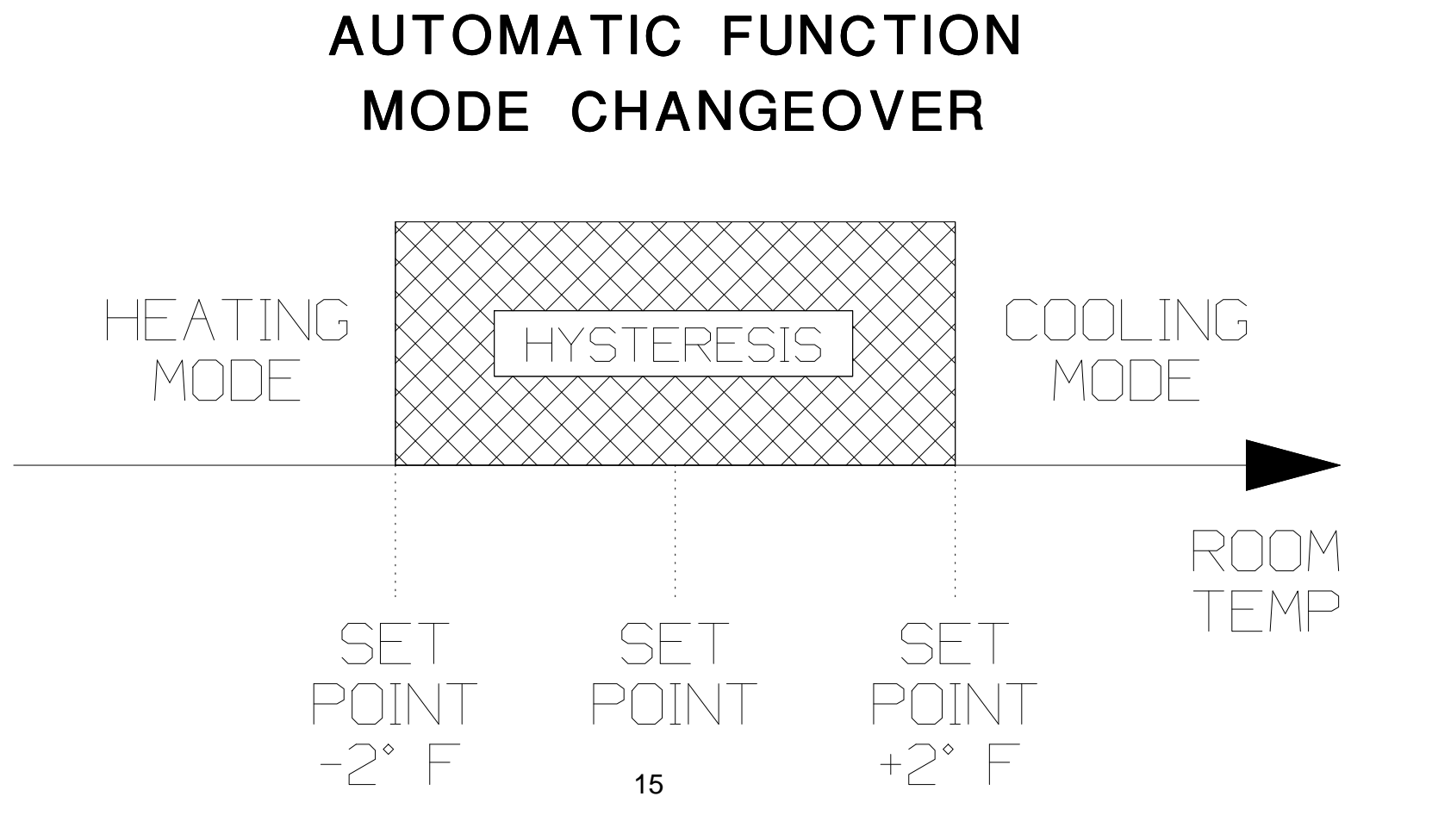

# AUTO FAN SPEED OPERATION

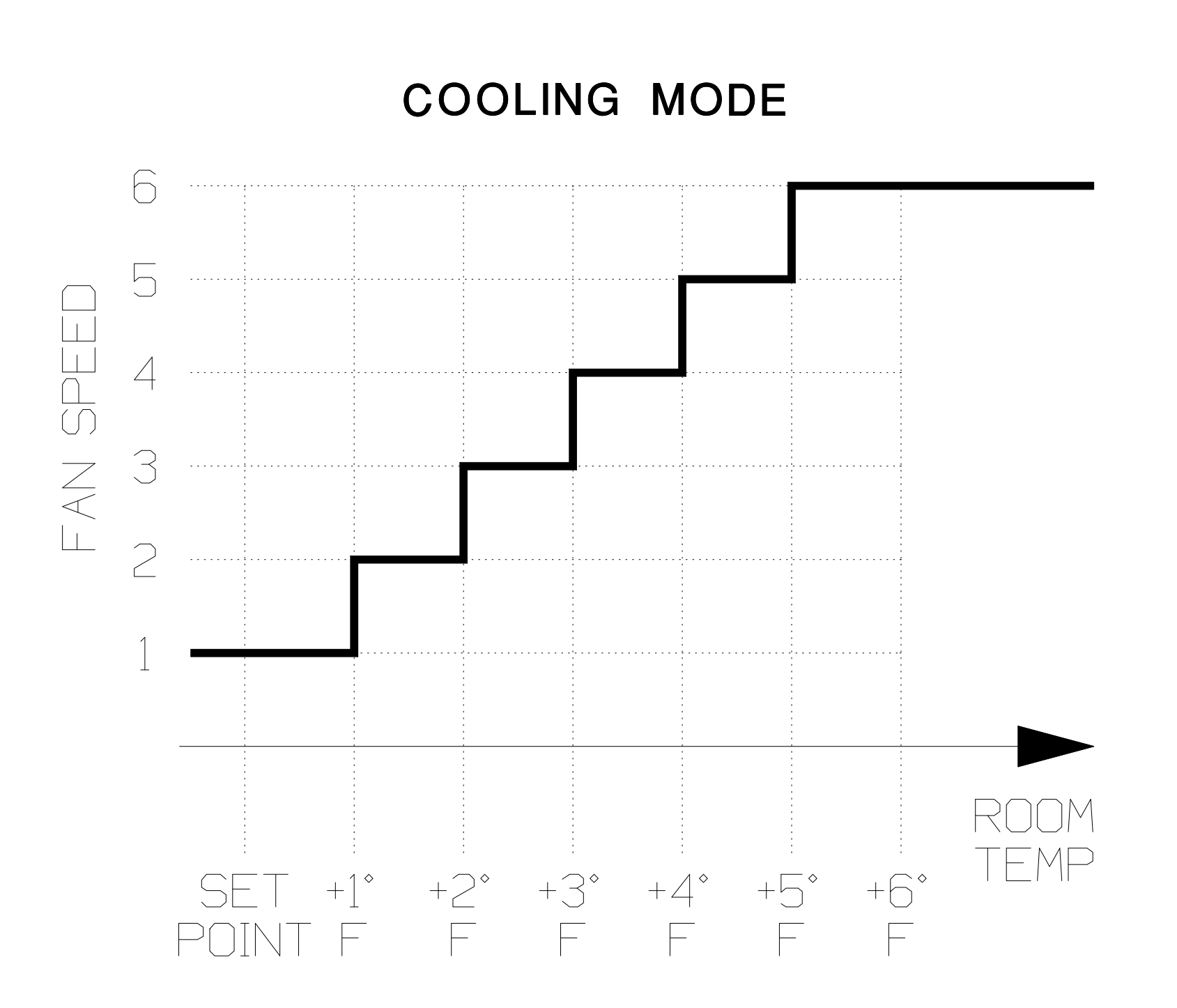

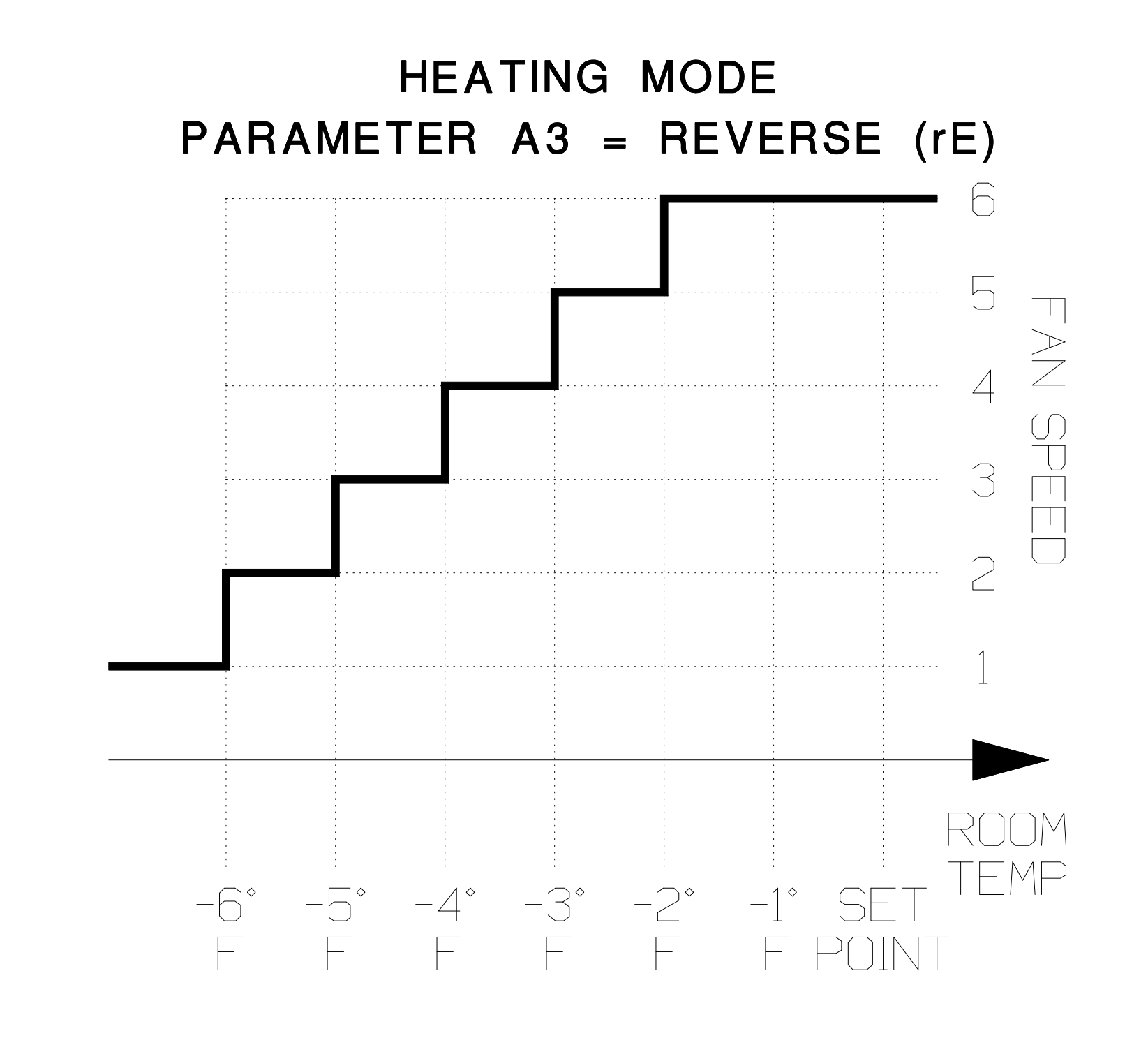

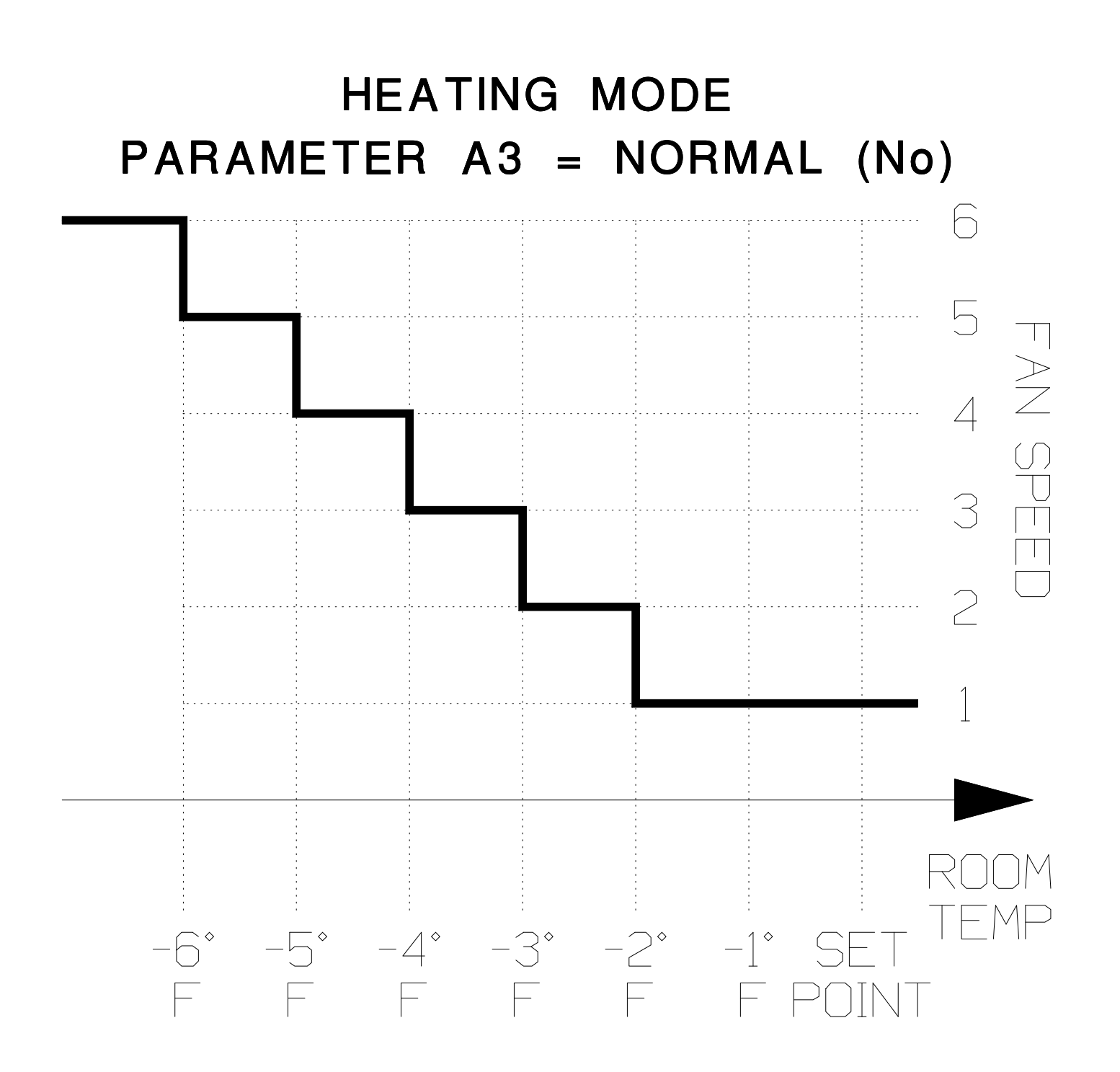

#### **FAN OPERATION & SPEED SELECTION**

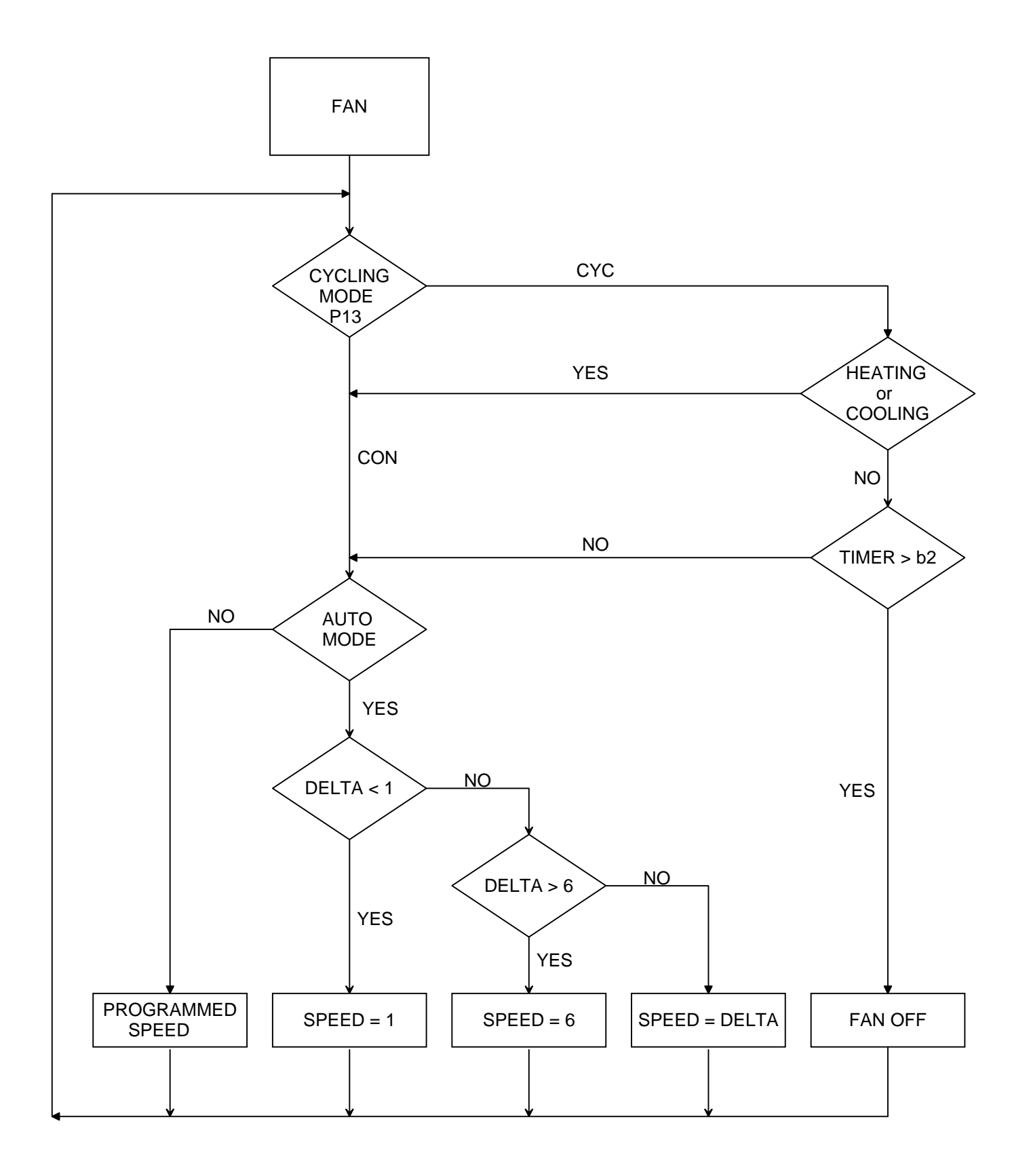

Normal Fan Operation DELTA = Abs( Tair - Tset )

Reverse Fan Operation DELTA = Abs[ Abs( Tair - Tset) - 6 ]

#### **COOLING MODE**

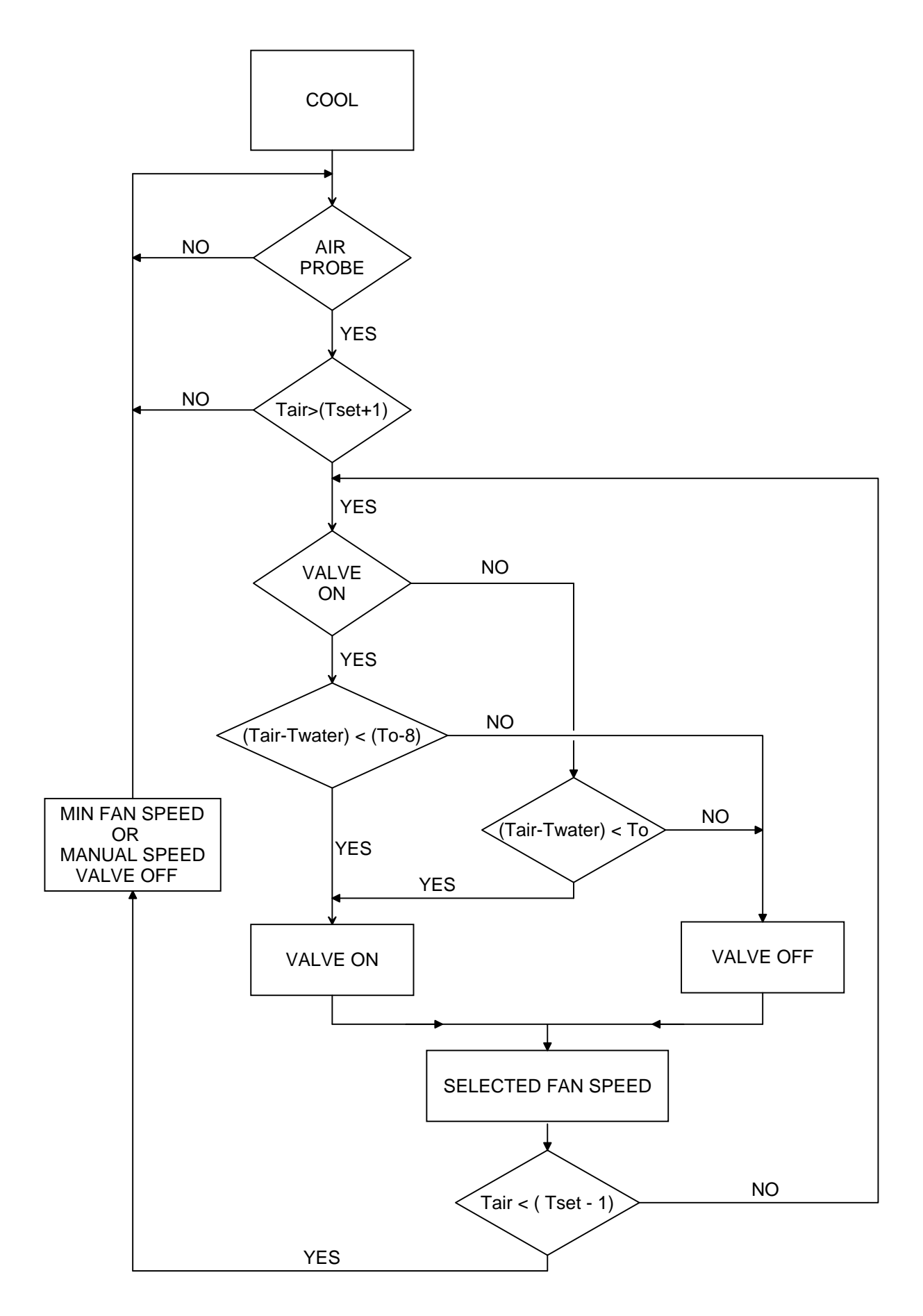

#### **HEATING MODE**

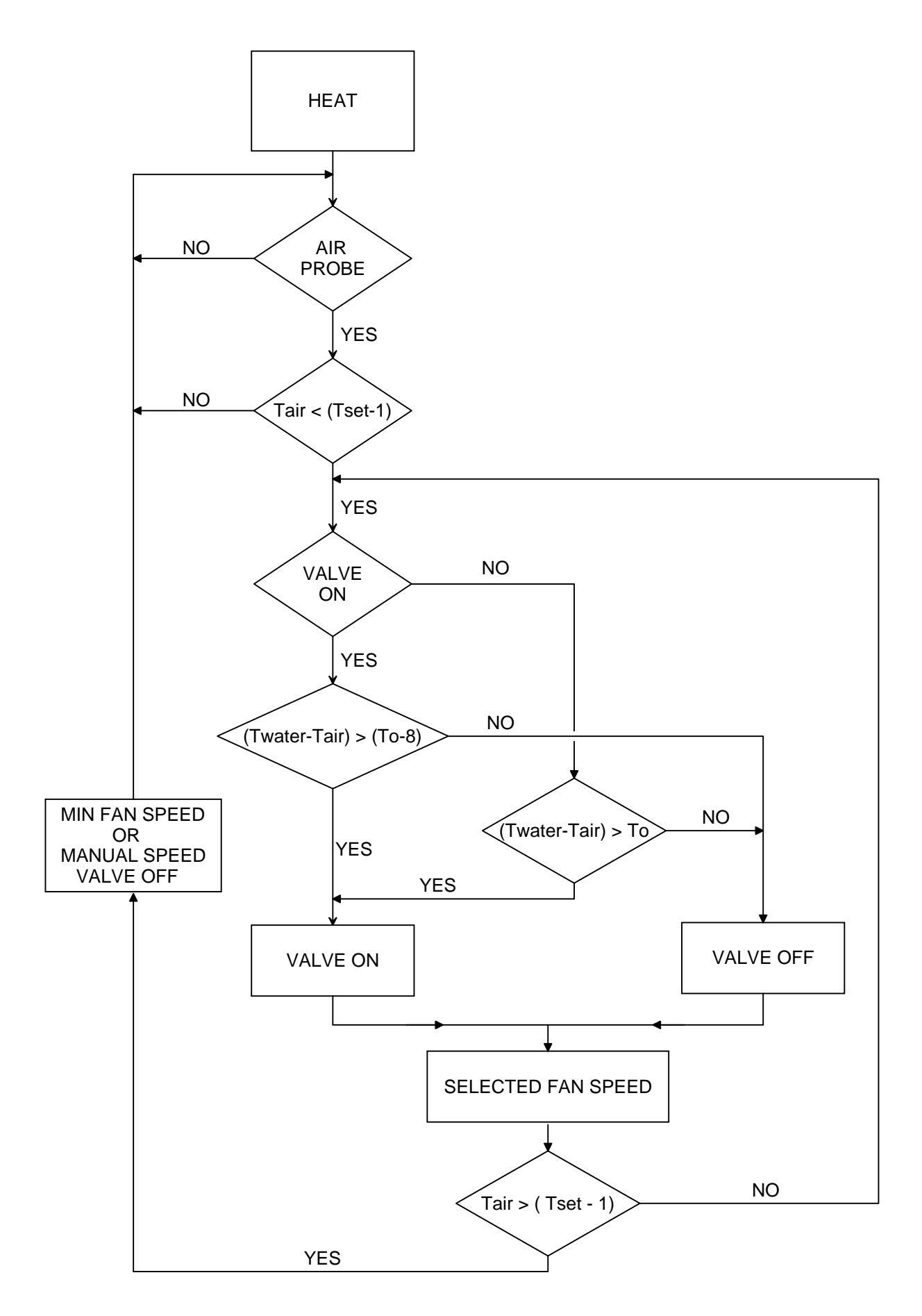

To = Ambient air to Chillwater Temperature Differential A9

#### **ELECTRIC HEATER**

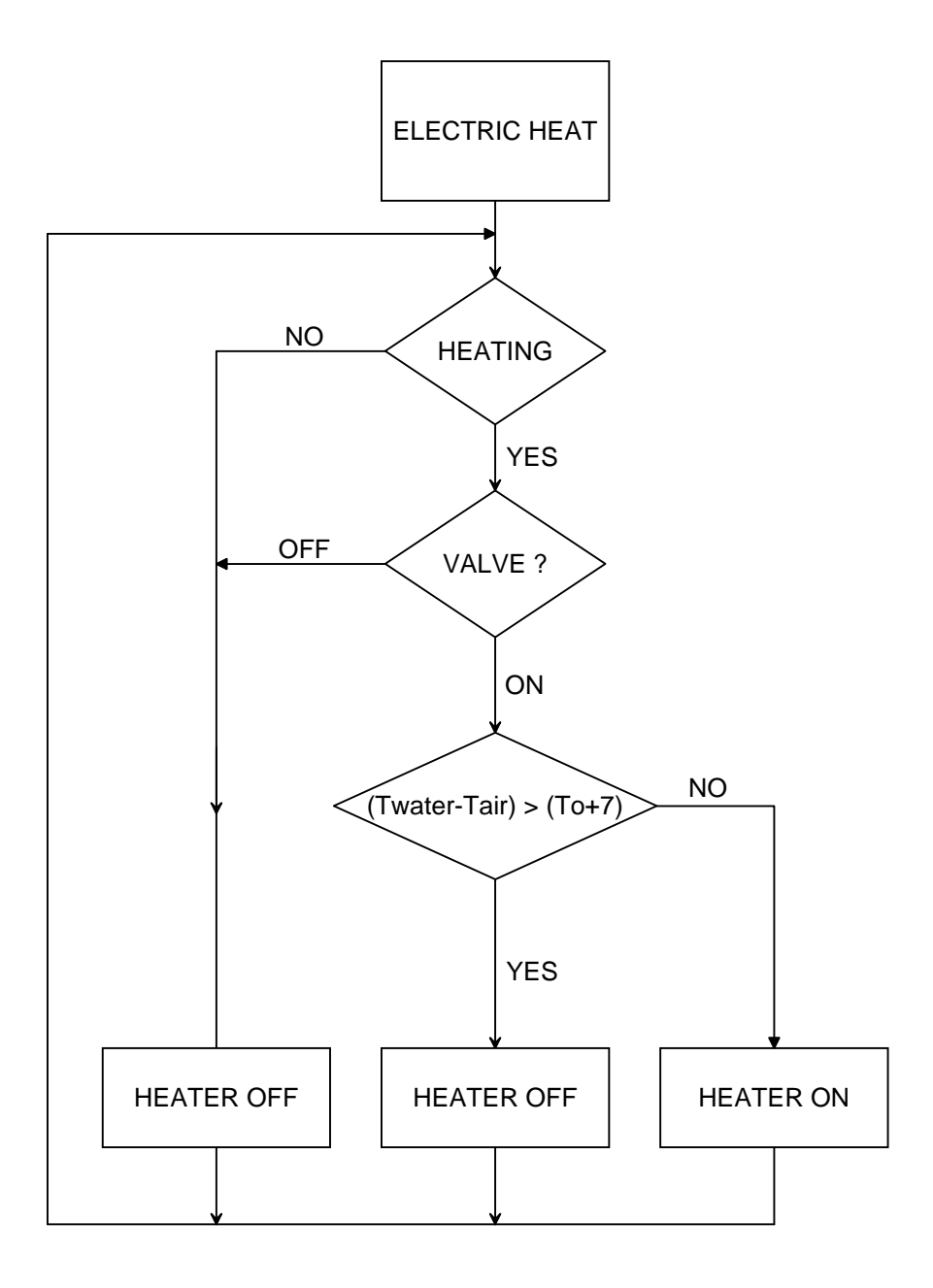

To = Ambient air to Chillwater Temperature Differential A9

#### AUTO MODE

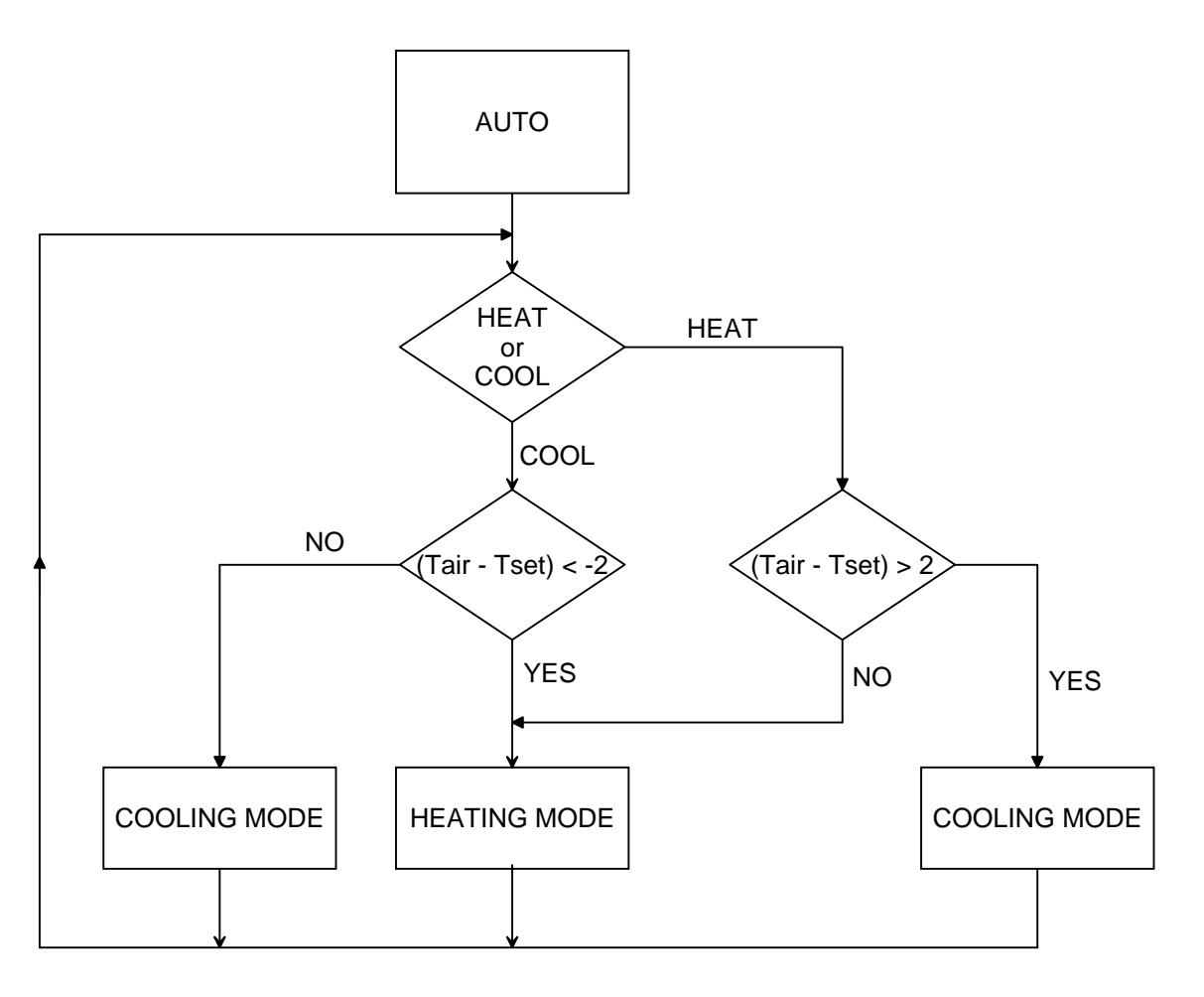

#### **DEHUMIDIFICATION MODE**

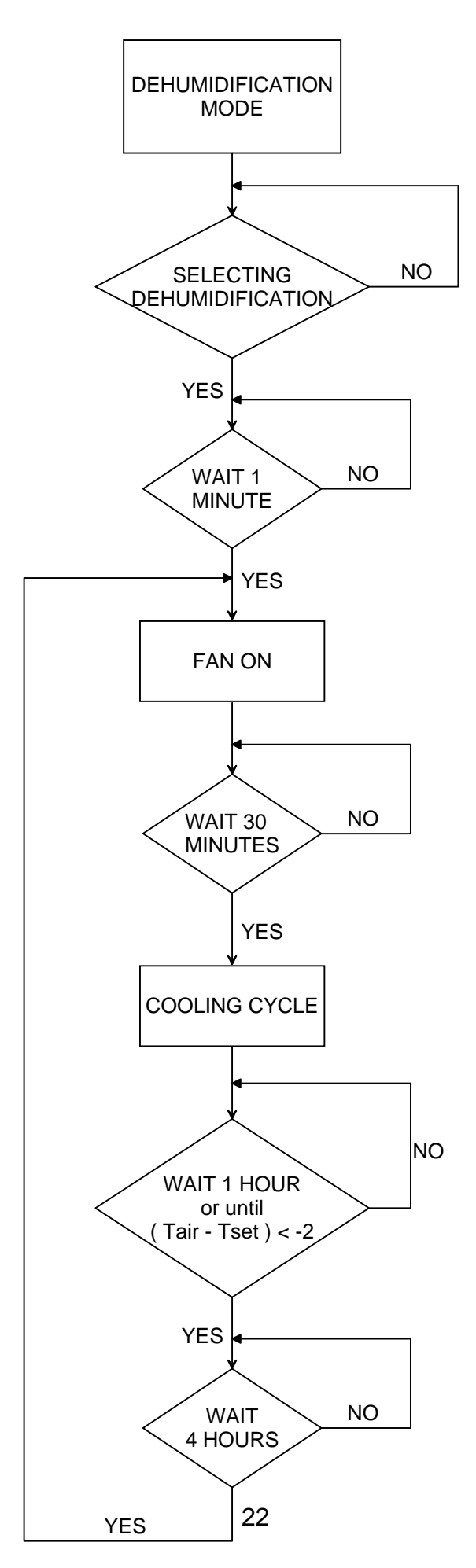

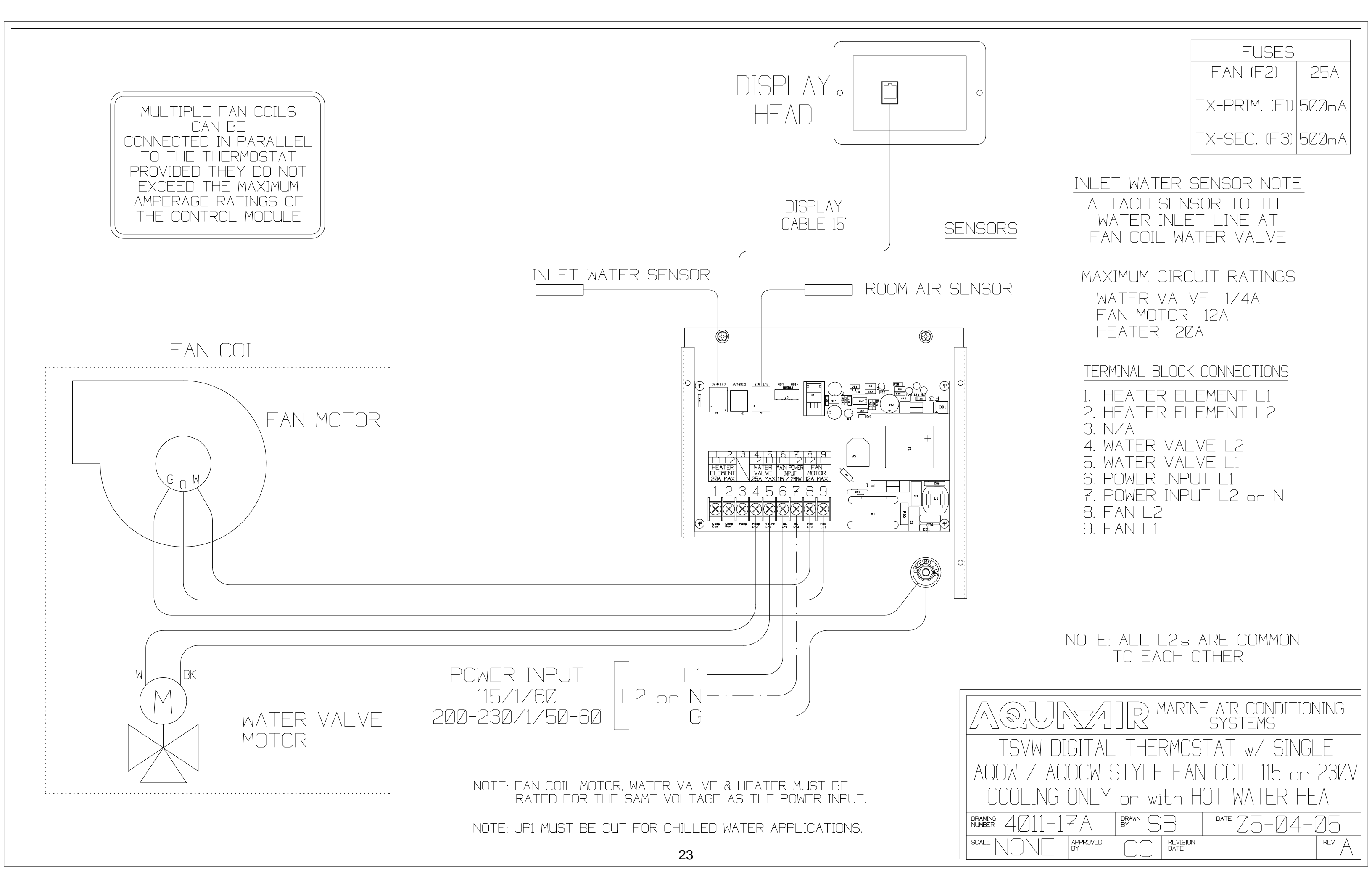

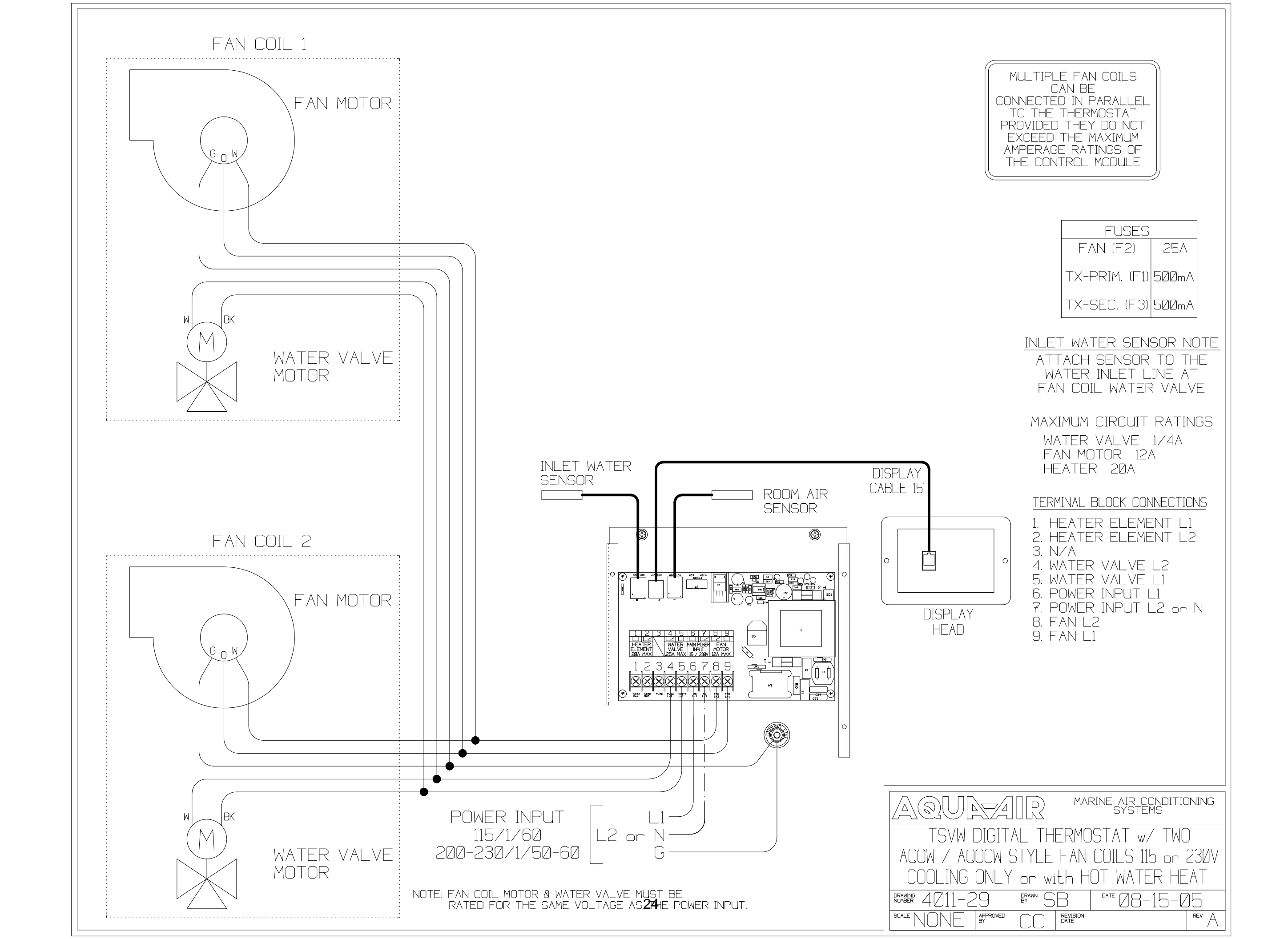

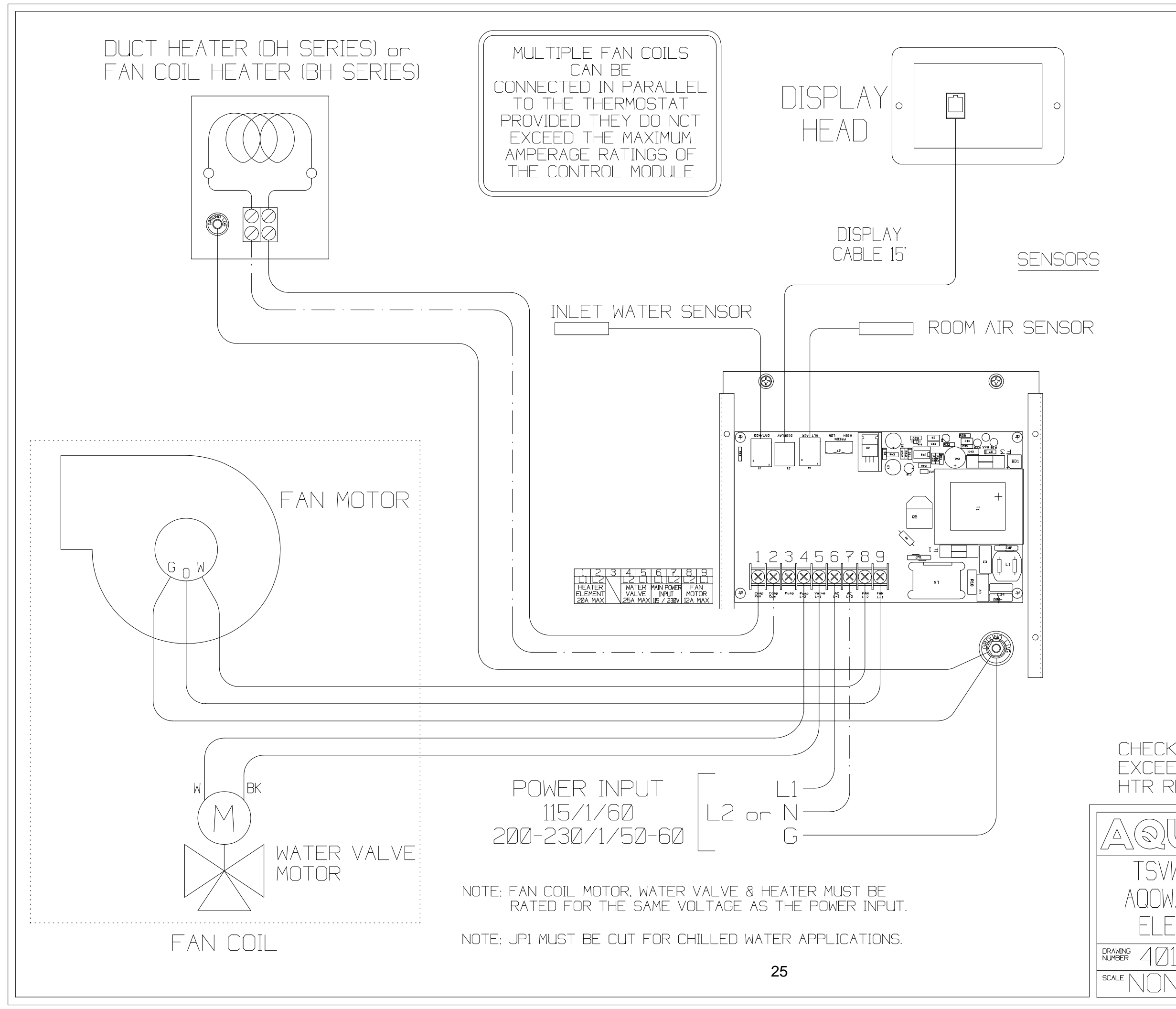

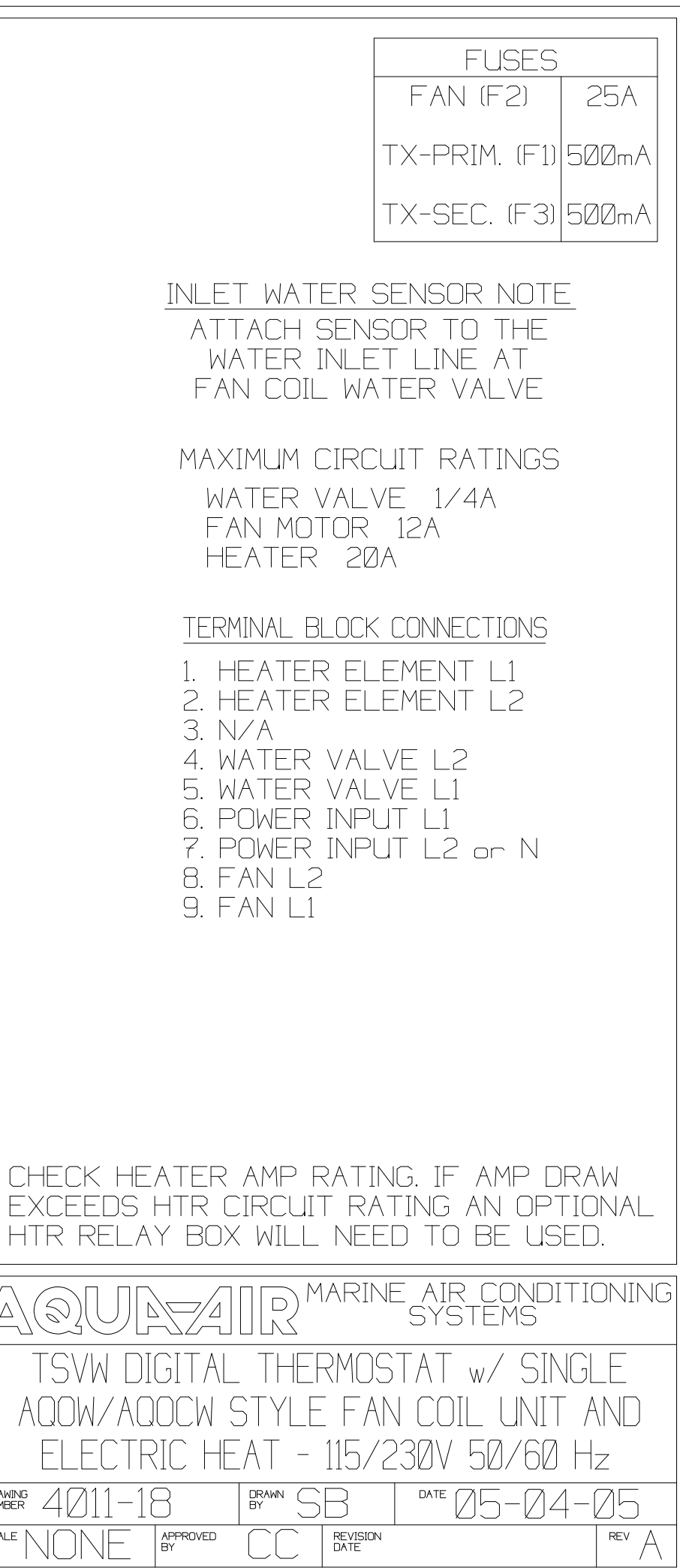

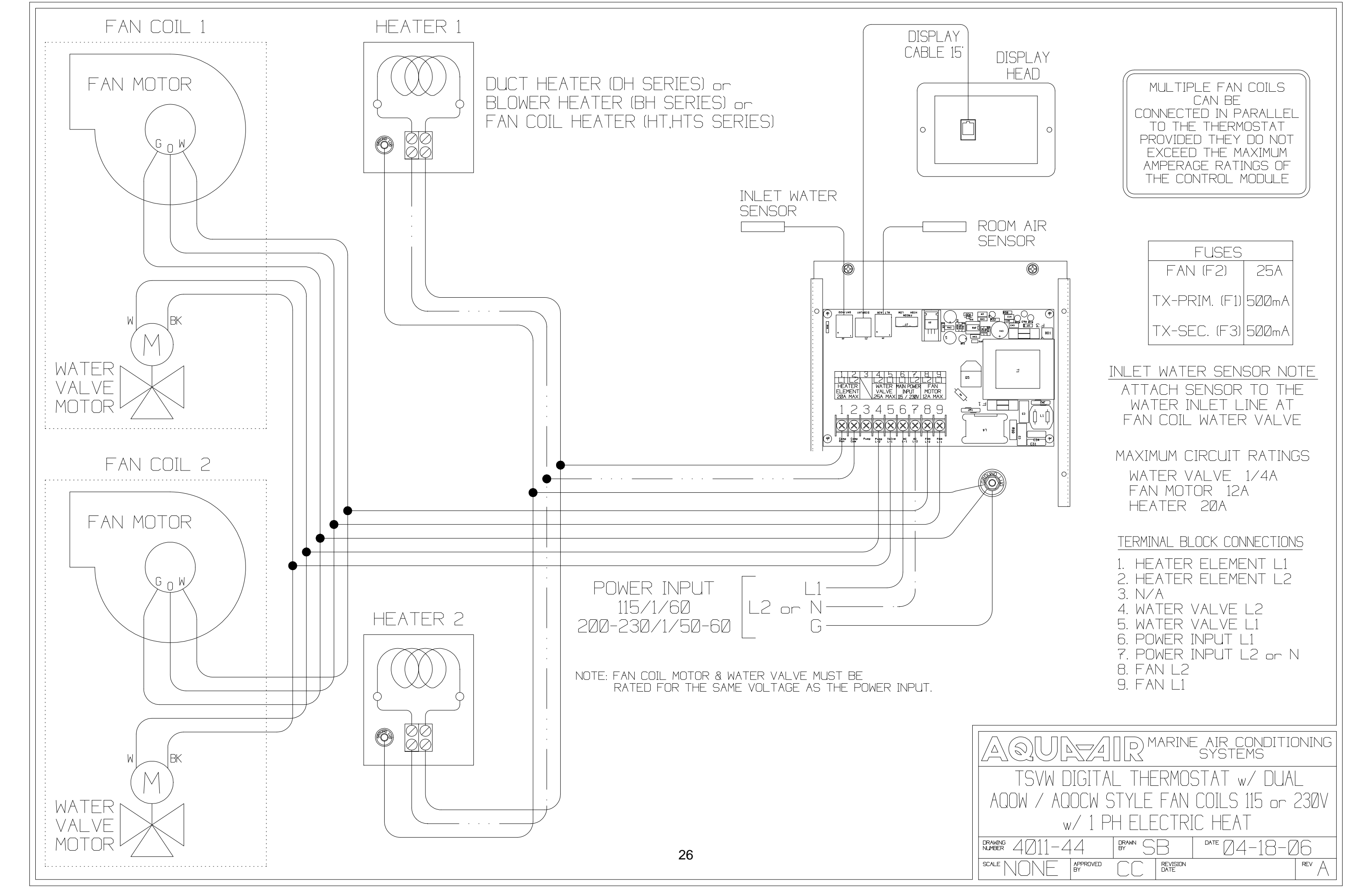

## TSVW COMPONENT DIMENSIONS

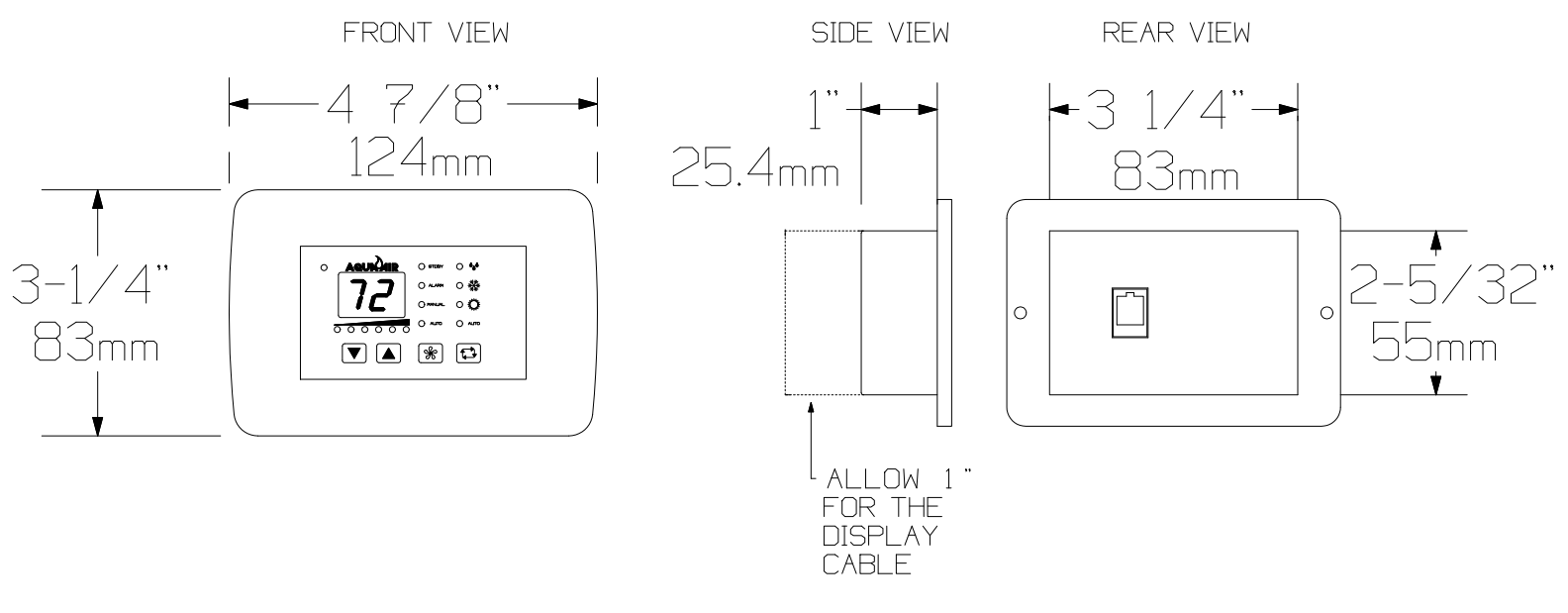

TSV-Ø1 DISPLAY

### TSVW-Ø2 CONTROL MODULE

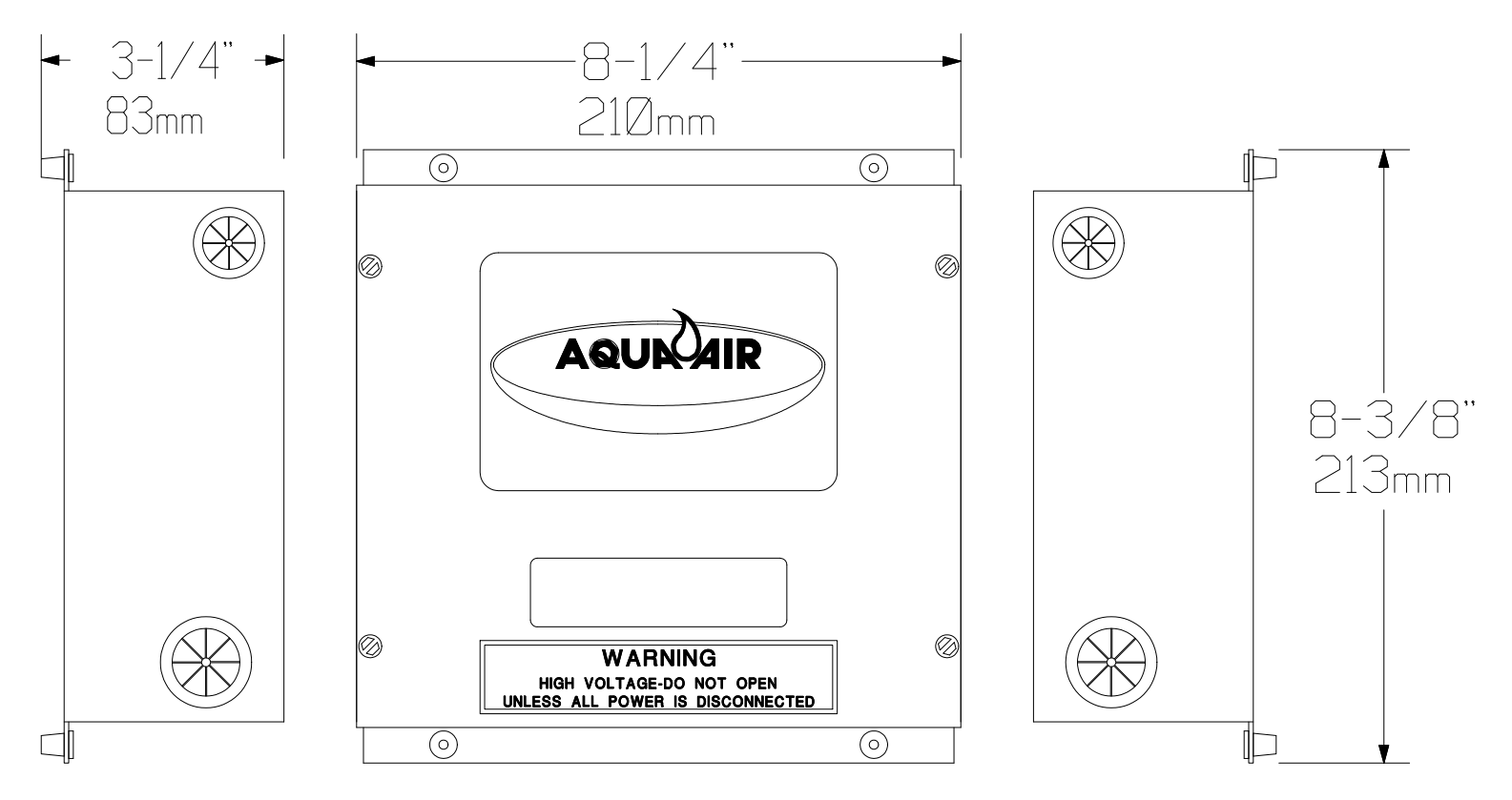

## TWWS DIGITAL THERMOSTAT <u>COMPONENT DIMENSIONS</u>

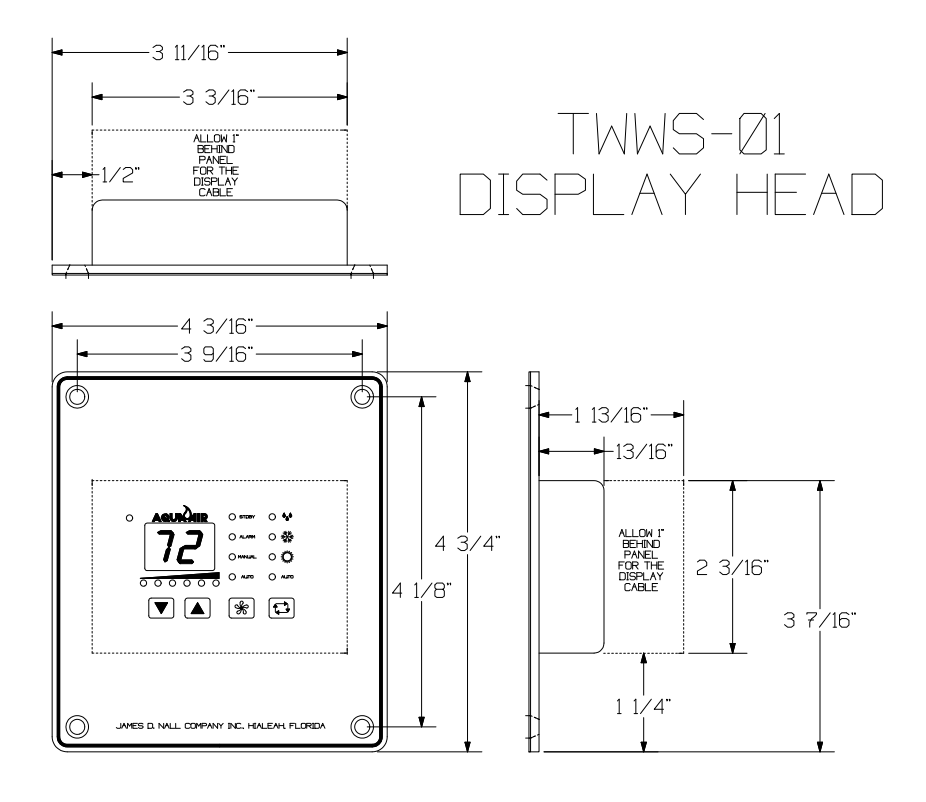

## TSVW-Ø2 CONTROL MODULE

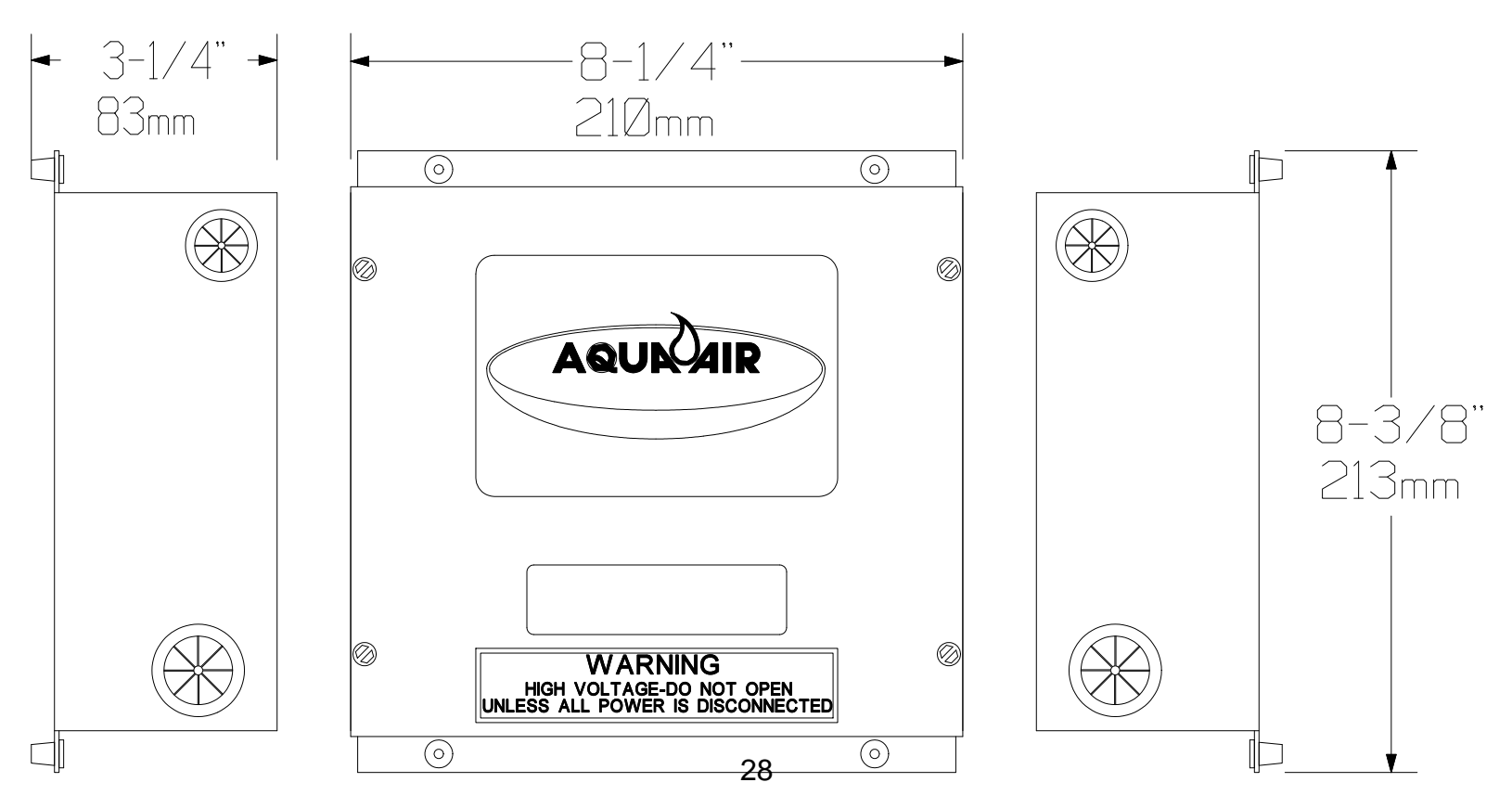

4012-30C.GXD